## Acer LCD TV Inhoud

AT2055/AT2056 AT2355/AT2356 Gebruikershandleiding

| Belangrijke veiligheidsinstructies<br>Instructies met betrekking tot afvalverwijdering | <b>3</b><br>4      |
|----------------------------------------------------------------------------------------|--------------------|
| Overzicht van uw LCD TV<br>Vooraanzicht<br>Achteraanzicht                              | <b>5</b><br>5<br>6 |
| Afstandsbediening                                                                      | 7                  |
| Algemene toetsen                                                                       | 7                  |
| Teletekst                                                                              | 8                  |
| Basisaansluitingen                                                                     | 9                  |
| De voedingskabel aansluiten                                                            | 9                  |
| De afstandsbediening instellen                                                         | 9                  |
| Genieten van analoge en digitale tv                                                    | 10                 |
| Ty kijken voor de eerste keer                                                          | 10                 |
| Externe audio-/video-annaraten aansluiten                                              | 12                 |
| Een DVD. VCR. STB of audio/video-apparaat aansluiten                                   | 12                 |
| Een camera, camcorder of gameconsole aansluiten                                        | 13                 |
| Een pc of notebook aansluiten                                                          | 14                 |
| Het ingangsignaal selecteren                                                           | 14                 |
| OSD-navigatie                                                                          | 15                 |
| Door het OSD navigeren met de afstandsbediening                                        | 15                 |
| De OSD-instellingen aanpassen                                                          | 16                 |
| Empowering Technology                                                                  | 18                 |
| Empowering-modus instellen                                                             | 18                 |
| Standaardinstelling in verschillende Empowering-modi                                   | 19                 |
| Geavanceerde functies                                                                  | 21                 |
| Geavanceerde beeldaanpassing                                                           | 21                 |
| Constant geluid<br>Kanaal bewerken                                                     | 23                 |
| Kanalen herschikken                                                                    | 24                 |
| Kanalen zoeken starten                                                                 | 28                 |
| Intelligent zappen                                                                     | 29                 |
| Blauw dempen                                                                           | 30                 |
| Ouderlijk toezicht<br>Ty klasseringen (voor digitale ty medus)                         | 31                 |
| Kanaalliist                                                                            | 35                 |
| Elektronische programmagids                                                            | 36                 |
| Geluidseffecten                                                                        | 38                 |
| Breedbeeldmodus                                                                        | 38                 |
| Problemen oplossen                                                                     | 40                 |
| Referentiekaart voor het pc-ingangssignaal                                             | 41                 |
| Product specifications                                                                 | 43                 |

Copyright © 2009 Alle rechten voorbehouden. Acer LCD TV Gebruikershandleiding Originele uitgave: 04/2009

| Modelnummer: _ |  |
|----------------|--|
| Serienummer:   |  |
| Aankoopdatum:  |  |
| Aankoopplek:   |  |
|                |  |

### HDMI Digital Video Broadcasting

HDMI, het HDMI-logo en High-Definition Multimedia Interface zijn handelsmerken of gedeponeerde handelsmerken van HDMI Licensing LLC.

DVB is een gedeponeerd handelsmerk van DVB Project.

# Belangrijke veiligheidsinstructies

Lees deze instructies aandachtig. Bewaar ze op een veilige plaats zodat u ze later opnieuw kunt raadplegen.

- 1. Gebruik alleen randapparatuur/accessoires die door de fabrikant zijn aangegeven.
- 2. Gebruik alleen het wagentje, standaard, statief, houder of tafel die door de fabrikant is gespecificeerd of bij de apparatuur is verkocht. Als een wagentje wordt gebruikt, pas dan op bij het bewegen van het wagentje met de apparatuur om letsel als gevolg van omvallen te voorkomen.
- 3. Trek de kabel van de apparatuur los tijdens onweer of als het langere tijd niet wordt gebruikt.
- 4. Installeer deze apparatuur niet in kleine ruimtes zoals een boekenkast en dergelijke.
- 5. Er mag geen open vuur, zoals brandende kaartsen, op de apparatuur worden geplaatst.
- 6. Verwijder de batterijen als de afstandsbediening langere tijd niet wordt gebruikt. Gebruik de afstandsbediening voorzichtig. Laat de afstandsbediening niet op de grond vallen. Houd hem uit de buurt van vocht, direct zonlicht en hoge temperaturen.
- 7. Gebruikte of ontladen batterijen moeten correct worden weggeworden of worden hergebruikt volgens alle toepasbare wetten. Neem contact op met uw gemeente voor meer details.
- 8 Volg alle waarschuwingen en instructies op die op het product zijn gemarkeerd.
- 9 Trek de stekker van dit product uit het stopcontact voordat u het schoonmaakt. Gebruik geen vloeibare reinigingsmiddelen of spuitbussen. Gebruik een vochtige doek om het product te reinigen.
- 10 Gebruik dit product niet in de buurt van water.
- 11 Zet dit product niet op een onstabiel wagentje of op een wankele voet of tafel. Het product kan vallen en ernstige schade oplopen.
- 12 De sleuven en openingen zijn voorzien voor de ventilatie. Om een betrouwbare werking van het product te garanderen en het tegen oververhitting te beschermen, mogen deze openingen niet worden geblokkeerd of afgedekt. De openingen mogen nooit worden geblokkeerd door het product op een bed, sofa, tapijt of een ander gelijkaardig oppervlak te zetten. Dit product mag nooit bij of boven een radiator of een verwarmingsapparaat worden geplaatst of in een installatie worden ingebouwd, tenzij voldoende ventilatie is voorzien.
- 13 Dit product moet worden gebruikt met het type stroom dat op het markeerlabel is aangegeven. Als u niet zeker bent van het beschikbare stroomtype, moet u contact opnemen met uw leverancier of uw lokale elektriciteits-maatschappij.
- 14 Zorg ervoor dat er niets op de voedingskabel staat. Plaats het product niet op een plaats waar men op de kabel kan trappen.
- 15 Als u een verlengkabel gebruikt met dit product, moet u ervoor zorgen dat het totale ampèrevermogen van de apparatuur die op de verlengkabel is aangesloten, het ampèrevermogen van de verlengkabel niet overschrijdt. Zorg er ook voor dat het totale vermogen van alle producten die op het stopcontact zijn aangesloten, het vermogen van de zekering niet overschrijdt.
- 16 Duw nooit objecten in dit product door de sleuven van de behuizing aangezien deze objecten gevaarlijke voltagepunten kunnen raken of een kortsluiting kunnen veroorzaken in de onderdelen. Dit kan vuur of elektrische schokken veroorzaken. Zorg ervoor dat u nooit vloeistof op het product morst.
- 17 Probeer niet zelf het product te repareren, aangezien het openen of verwijderen van de deksels u kan blootstellen aan gevaarlijke spanningspieken of andere risico's. Laat alle onderhoud en reparaties over aan bekwame vakmensen.

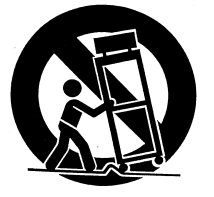

- 18 In de volgende omstandigheden moet u dit product loskoppelen van het stopcontact en contact opnemen met bevoegd onderhoudspersoneel:
  - a. Wanneer de voedingskabel of stekker beschadigd of gerafeld is.
  - b. Als er vloeistof in het product is gemorst.
  - c. Als het product aan regen of water werd blootgesteld.
  - d. Als het product niet normaal werkt wanneer de gebruiksaanwijzingen worden gevolgd. Pas alleen de bedieningselementen aan die door de gebruiksaanwijzingen zijn beschreven. Onjuiste aanpassingen aan andere bedieningselementen kunnen schade veroorzaken. In dat geval is het mogelijk dat een bevoegde technicus uitgebreide werkzaamheden moet uitvoeren aan het apparaat om het product te herstellen naar de normale toestand.
  - e. Als het product is gevallen of als de behuizing beschadigd is.
  - f. Als het product een opvallende verandering in prestaties vertoont, wat erop wijst dat reparatie of onderhoud nodig is.
- 19 Gebruik alleen het juiste type voedingskabel voor dit product (meegeleverd in de doos met accessoires). Trek de voedingskabel altijd uit het stopcontact voordat u dit apparaat onderhoudt of demonteert.
- 20 Zorg ervoor dat u het wisselstroomstopcontact, de powerstrip of de wandcontactdoos niet overbelast. De algemene systeembelasting mag niet meer dan 80% van het vermogen van het circuit bedragen. Als u verdeelstekkers gebruikt, mag de belasting niet hoger zijn dan 80% van het invoervermogen van de verdeelstekker.
- 21 Sommige producten zijn uitgerust met een driedraads geaarde elektrische stekker die een derde pool heeft voor de aarding. Deze stekker past alleen in een geaard elektrisch stopcontact. Dit is een veiligheidsfunctie. Controleer of de wisselstroomuitgang correct is geaard. Probeer deze veiligheidsfunctie van de geaarde stekker niet te omzeilen door de stekker in een niet-geaard stopcontact te stoppen. Als u de stekker niet in het stopcontact kunt stoppen, moet u contact opnemen met uw elektricien om het verouderde stopcontact te vervangen.
- 22 Gebruik deze LCD TV niet op een werkplek. En houd genoeg afstand als u kijkt. Op korte afstand kijken naar grote tv-schermen kan resulteren in vermoeide ogen.
- 23 Deze tv is ontworpen voor uitsluitend home-entertainment. Zorg dat er voldoende afstand is tussen u en de tv als u tv kijkt om te voorkomen dat u uw ogen beschadigd.

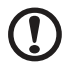

De pool voor de aarding is een belangrijke veiligheidsfunctie. U kunt een elektrische schok krijgen van een systeem dat niet correct is geaard.

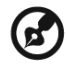

De aardingspool biedt ook een goede immuniteit tegen onverwachte ruis die de prestaties van dit product kunnen beïnvloeden en die door nabijgelegen elektrische apparaten kan worden veroorzaakt.

### Instructies met betrekking tot afvalverwijdering

Goof dit elektronische apparaat niet bij het huishoudelijk vuil wanneer u het niet langer gebruikt. Hergebruik om afval te minimaliseren en de maximale bescherming van het wereldwijde milieu te garanderen.

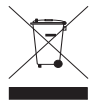

Meer informatie over de WEEE vindt u op onze startpagina op http://global.acer.com/about/environmental.htm

Соответствует сертификатам, обязательным в PФ (Voldoet aan Russische reguleringscertificatie)

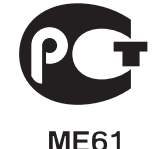

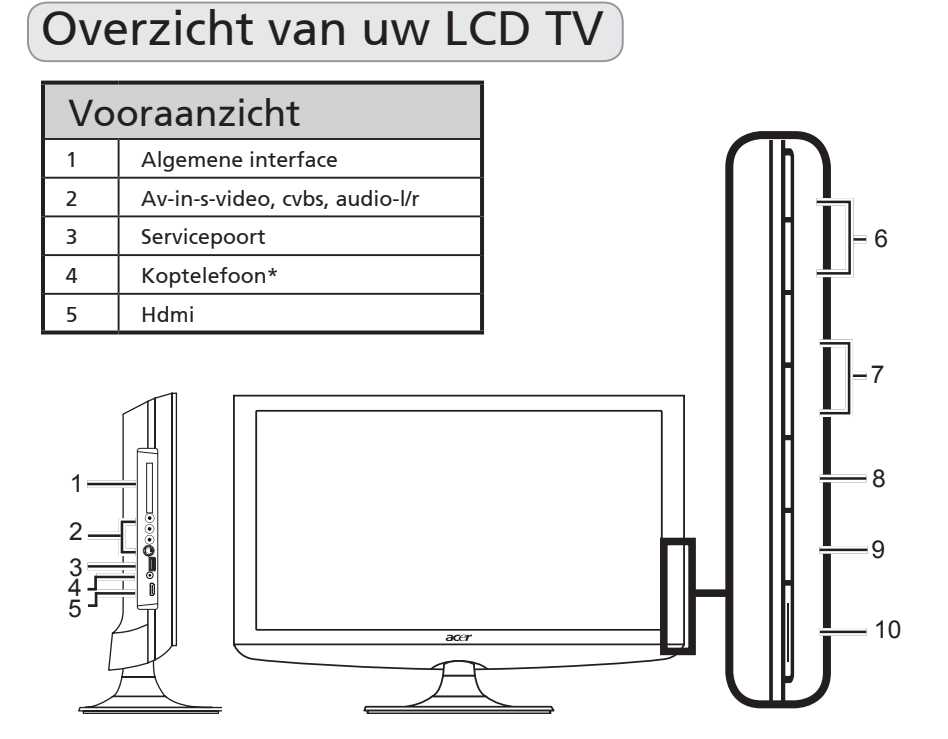

|    | Π | Volume<br>omhoog | Wanneer het OSD-menu aanstaat: heeft dezelfde<br>functie als de pijl naar rechts                                                  |
|----|---|------------------|----------------------------------------------------------------------------------------------------|
| 6  | ľ | Volume omlaag    | Wanneer het OSD-menu aanstaat: heeft dezelfde<br>functie als de pijl naar links.                                                  |
| Π  |   | Kanaal omhoog    | Wanneer het OSD-menu aanstaat: heeft dezelfde<br>functie als de pijl naar omhoog.                                                 |
| 7  | 0 | Kanaal omlaag    | Wanneer het OSD-menu aanstaat: heeft dezelfde<br>functie als de pijl naar omlaag.                                                 |
| 8  |   | Menutoets        | Schakelt het osd-menu IN en UIT.                                                                                                  |
| 9  |   | Ingangsknop      | Indrukken om het ingangssignaal te wijzigen.<br>Wanneer het OSD-menu aanstaat: Druk op deze<br>knop om de selectie te bevestigen. |
| 10 |   | In/uitschakelen  | Schakelt het toestel IN en UIT.                                                                                                   |

Ø

\* Zorg dat u het geluid op een comfortabel niveau zet als u oordopjes of een koptelefoon gebruikt. Als het volume te hard staat, riskeert u permanente gehoorsbeschadiging.

\_ \_ \_ \_ \_ \_ \_ \_

5

| Achteraanzicht |                    |   |                             |  |
|----------------|--------------------|---|-----------------------------|--|
| 1              | Wisselstroomingang | 2 | Vga-in + pc-audio-in        |  |
| 3              | Servicepoort       | 4 | Hdmi                        |  |
| 5              | SPDIF-uit          | 6 | Av-in-COMPONENT + audio l/r |  |
| 7              | SCART              | 8 | Tuner*                      |  |

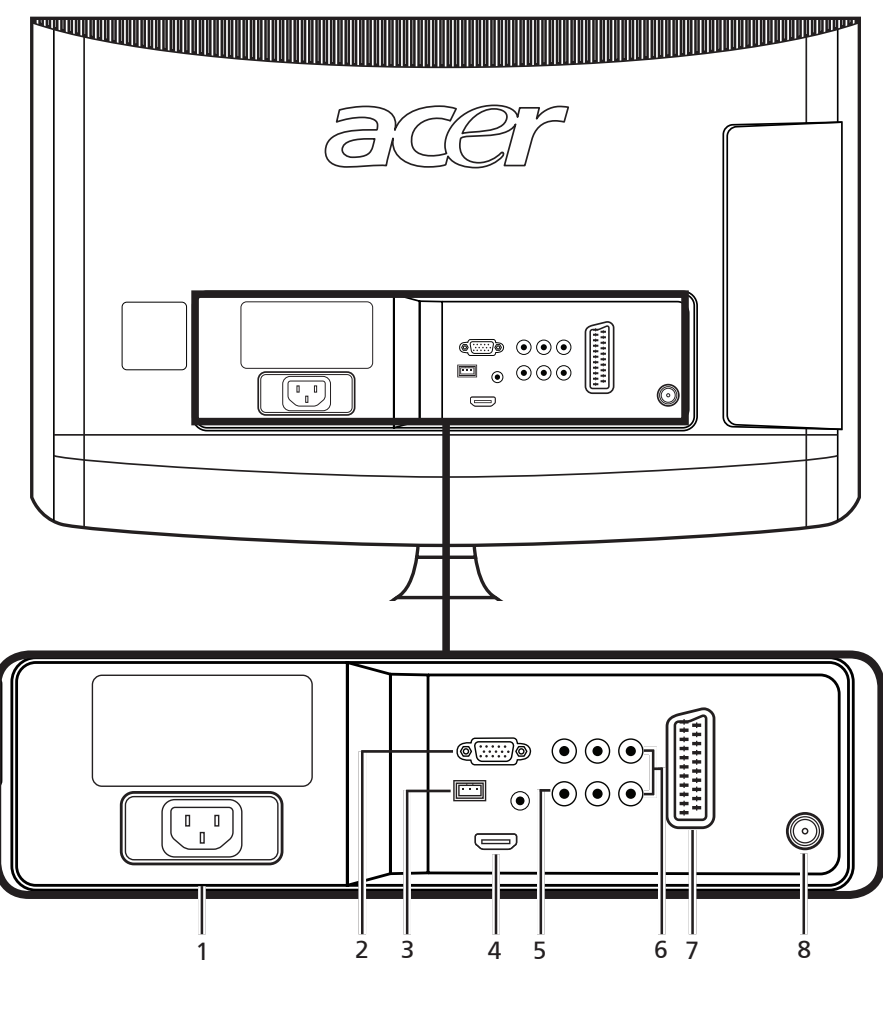

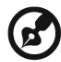

\* Tuner ondersteunt analoog, digitaal en gemengd signaal.

# Afstandsbediening

### Algemene toetsen

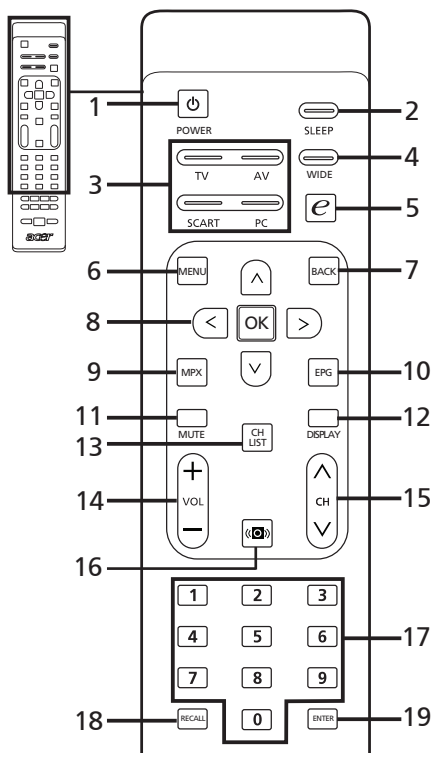

#### 1 AAN/UIT

Druk op deze knop om uw tv in/uit te schakelen.

#### 2 SLAAPSTAND

Indrukken om een tijd in te stellen waarna de TV automatisch naar standby overschakelt (15, 30, 45, 60, 90 of 120 minuten.)

#### 3 Ingangs knoppen (TV/AV/SCART/PC) Indrukken om de correcte ingangsmodus te selecteren.

#### 4 BREED

Indrukken om het beeld te schakelen tussen Breed detecteren, 4:3, 16:9, Panorama en de Letterbox 1, 2, 3 modi.

5 e (Empowering Technology) Indrukken om Acer Empowering Technology in te schakelen. Zie pagina 18.

#### 6 MENU

Indrukken om het menu te openen of te sluiten.

#### 7 Vorige

Indrukken om naar het vorige Menu te gaan.

#### 8 Richtingsknoppen/OK

#### 9 MPX

Indrukken om het audiotype te kiezen, dit staat rechtsboven in de hoek.

#### 10 EPG

Indrukken om de Elektronische programmagids (EPG) te openen (Alleen digitale tv-modus). Zie pagina 34.

#### 11 DEMPEN

Indrukken om het geluid in en uit te schakelen.

#### 12 BEELD

Indrukken om informatie over ingang/ kanaal weer te geven of te wijzigen (afhankelijk van ingang/brontype).

#### 13 KANAALLIJST

Indrukken om de kanaallijst te openen. Zie pagina 33.

#### 14 VOL (+/-)

Druk op deze knoppen om het volume te verhogen of te verlagen.

#### 15 CH (omhoog/omlaag)

Druk op deze knoppen om de tvkanalen achtereenvolgens te selecteren.

#### 16 Geluid

Indrukken om audiomodus te schakelen op virtuele audioeffectmodus.

#### 17 Getaltoetsen.

#### **18 OPROEPEN**

Indrukken om terug te keren naar het vorige kanaal. Zie pagina 29.

#### 19 ENTER

Indrukken om de kanaalnummerselectie te bevestigen.

### Teletekst

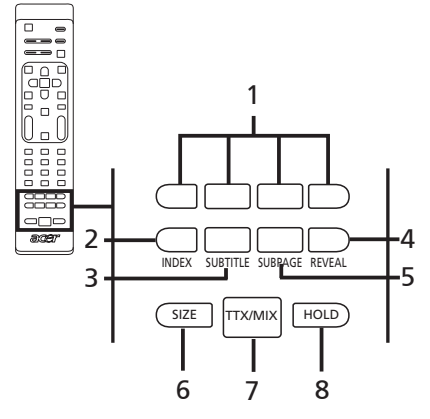

 Kleurknoppen (R/G/Y/B) Activeert de overeenkomstige knop op de teletekstpagina.

#### 2 INDEX

Druk op deze knop om naar de indexpagina te gaan.

#### **3 ONDERTITEL**

Druk op deze knop om ondertitels op het scherm weer te geven.

#### 4 ONTHULLEN

Druk op deze knop om verborgen teletekstinformatie weer te geven.

#### 5 SUBPAGINA

Druk op deze knop om de subpagina's direct weer te geven.

#### 6 GROOTTE

Eenmaal indrukken om 2x in te zoomen op de teletekstpagina. Opnieuw indrukken om te hervatten.

#### 7 TTX/MIX (TELETEXT/MIX)

Indrukken om te schakelen van de TV/AVnaar de Teletekst-modus. Druk op deze knop om de teletekstpagina over het tv-beeld heen weer te geven.

#### 8 HOUDEN

Indrukken om de huidige teletekstpagina te pauzeren in de weergavemodus van meerdere pagina's. Tijdens tv-kijken indrukken om het beeld op het scherm stil te zetten.

# Basisaansluitingen

### De voedingskabel aansluiten

- 1 Sluit de wisselstroomkabel aan op de gelijkstroomingang op de achterkant van het toestel.
- 2 Stop de stekker in het stopcontact zoals weergegeven.

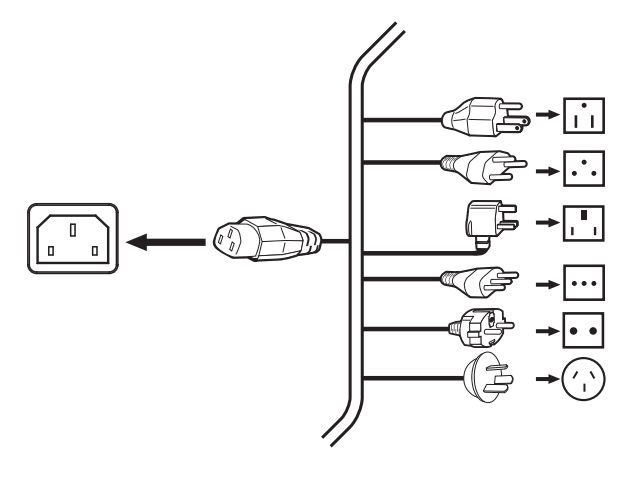

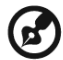

Een goedgekeurde stroomkabel die voldoet aan de reguleringen van uw land moet bij deze tv worden gebruikt. U kunt ook een gewone poly-vinyl kabel gebruiken die voldoet aan de eisen van IEC 60227 of een kabel van synthetisch rubber die voldoet aan de eisen van IEC 60245.

### De afstandsbediening instellen

- 1 Open het klepje op de achterkant van de afstandsbediening.
- 2 Plaats de twee AAA-batterijen (meegeleverd) en zorg dat de polariteit overeenstemt met de aanwijzing op de binnenkant van het batterijvak.

# Genieten van analoge en digitale tv

### Een antenne/kabel aansluiten

Cluit de antennekabel aan op de correcte antenne-aansluiting op de achterkant van het tv-toestel, zoals hieronder weergegeven.

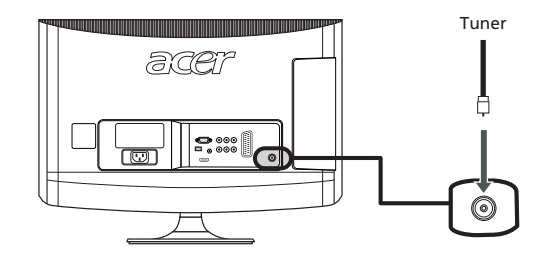

### Tv kijken voor de eerste keer

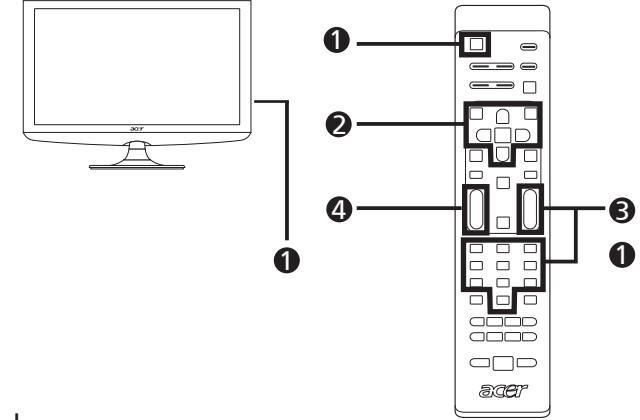

### Inschakelen

- a. Schakel de voedingsschakelaar onder het beeldscherm in.
- b. Druk op de aan/uit-toets of kanaal omhoog/omlaag-toets op de afstandsbediening.

### Installatiewizard

Wanneer u de tv de eerste keer inschakelt, zal de installatiewizard u begeleiden om de taalselectie en het scannen van kanalen uit te voeren.

Druk op de knop OK om het instellingsproces te starten.

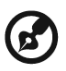

U kunt deze instellingen ook aanpassen via het bedieningspaneel op de voorkant. Zie "Vooraanzicht" op pagina 5 voor details.

- Stap 1. Selecteer de instellingstaal van uw voorkeur.
- Stap 2. Selecteer uw land.
- Stap 3. Voer de juiste tijdzone in met de afstandsbediening.
- Stap 4. Controleer of uw coaxiale kabels correct zijn aangesloten voordat u doorgaat.
- Stap 5. Scan digitale kanalen en analoge kanalen.
- Stap 6. De instelling is nu voltooid. U bent klaar om tv te kijken.

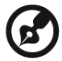

Als u het installatieproces verlaat voordat u het hebt voltooid, krijgt u de keuze uit de volgende opties:

- 1. Instelling hervatten
- 2. Instelling hervatten bij volgende start
- 3. Afsluiten en mij niet meer herinneren

Selecteer een optie en druk op OK om af te sluiten.

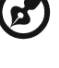

#### Overanderen van kanaal

- a. Druk op de afstandsbediening op 0-9 om een kanaal te selecteren. Na 2 seconden wordt naar het kanaal overgeschakeld. Druk op ENTER om het kanaal onmiddellijk te selecteren.
- b. U kunt ook naar een ander kanaal schakelen door op de afstandsbediening op de knop Kanaal omhoog / omlaag (CH) te drukken.

### 4 Het volume regelen

Pas het volumeniveau aan met de knop VOL +/- (hoger/lager) op de afstandsbediening.

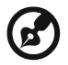

-----De instelling kan variëren, afhankelijk van verschillen in de lokale uitzendingen.

### Externe audio-/video-apparaten aansluiten

# Een DVD, VCR, STB of audio/video-apparaat aansluiten

Sluit uw dvd-speler, videorecorder of audio-/videoapparaat aan via de SCART-aansluiting die zich op de achterkant van uw LCD TV bevindt, zoals hieronder weergegeven.

### Bron-ingang

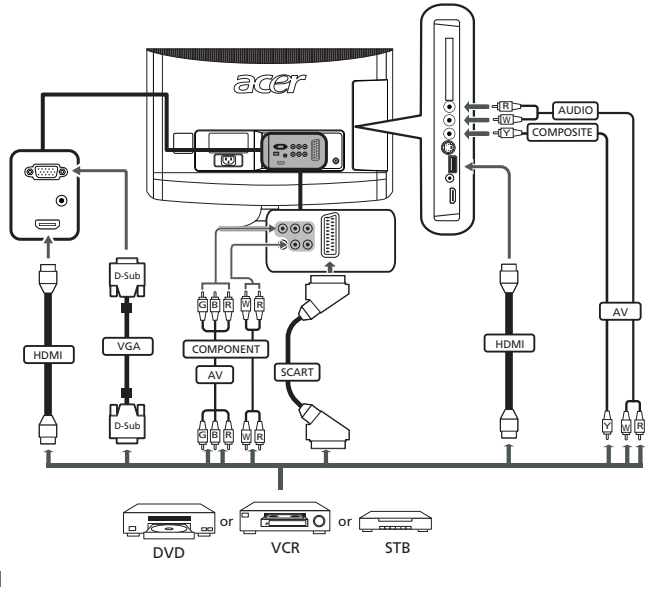

- ط۲⊃ Geel
- ⊲R⊃ Rood
- -dw⊃ Wit
- **⊣в⊳** Blauw
- ⊣[G]⊃ Groen

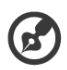

\* Acer beveelt de volgende prioriteit aan voor de aansluitingstypen: HDMI -> Component ->SCART -> S-Video -> Composiet.

#### Tv-uit

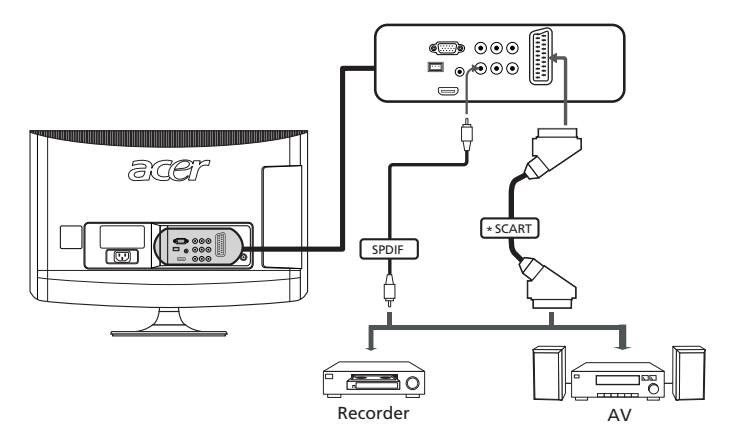

### Een camera, camcorder of gameconsole aansluiten

Sluit uw camera of camcorder aan op de video/audiopoorten aan de linkerkant van de tv, zoals hieronder is aangegeven.

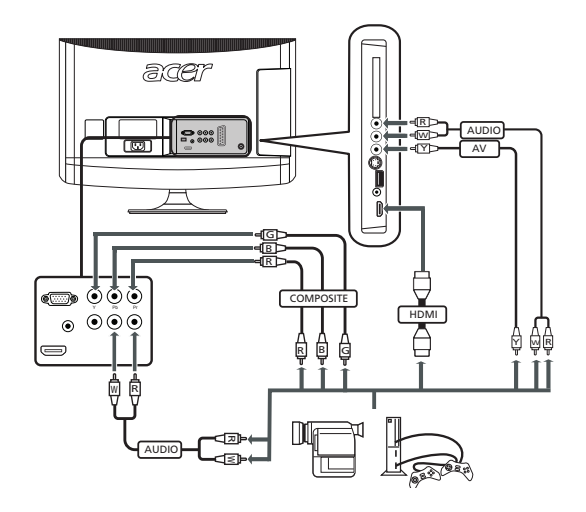

### Een pc of notebook aansluiten

Om pc-uitvoer op uw tv weer te geven, sluit u uw pc of notebook aan op de tv, zoals hieronder weergegeven.

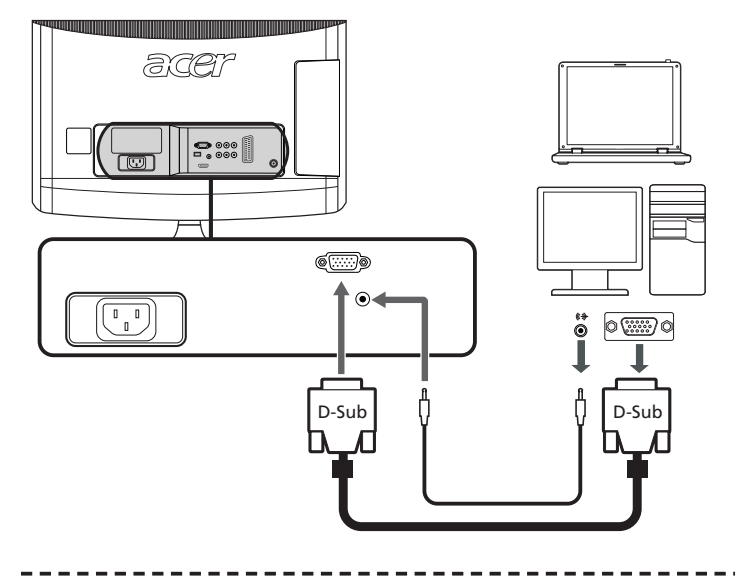

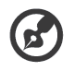

Voor VGA-verbindingen wordt door Acer aanbevolen dat u de resolutie van het externe beeldscherm van de pc instelt op 1600 x 900 pixels (AT2055/AT2056) of 1920 x 1080 (AT2355/AT2356)@ 60 Hz vernieuwingsfrequentie.

### Het ingangsignaal selecteren

Wanneer u uw antenne of extern apparaat hebt aangesloten op de tv, moet u de correcte invoerbron selecteren.

Druk op de overeenkomstige knop op de afstandsbediening om de correcte invoerbron te selecteren.

$$1 \longrightarrow 2$$
  
TV AV

### Gids knop Ingang:

#### 1 TV-knop

Schakel tussen de verschillende ingangen voor tv (analoge tv en digitale tv).

#### 2 AV-toets

Schakelen tussen de ingangen Composiet, Component, HDMI1 en HDMI2.

3 SCART-toets Schakelen tussen de SCART-invoerbronnen.

#### 4 PC-knop Schakelen tussen de VGA-invoerbronnen.

# OSD-navigatie

Via de OSD-menu's (weergave op het scherm) zijn talrijke geavanceerde instellingen en aanpassingen beschikbaar, zoals weergegeven in het onderstaande schermopnamevoorbeeld.

Standaardhandelingen voor het navigeren door deze menu's (Beeld, Geluid, Kanaalbeheer, Instellingen en Geavanceerd) worden hier beschreven.

### Door het OSD navigeren met de afstandsbediening

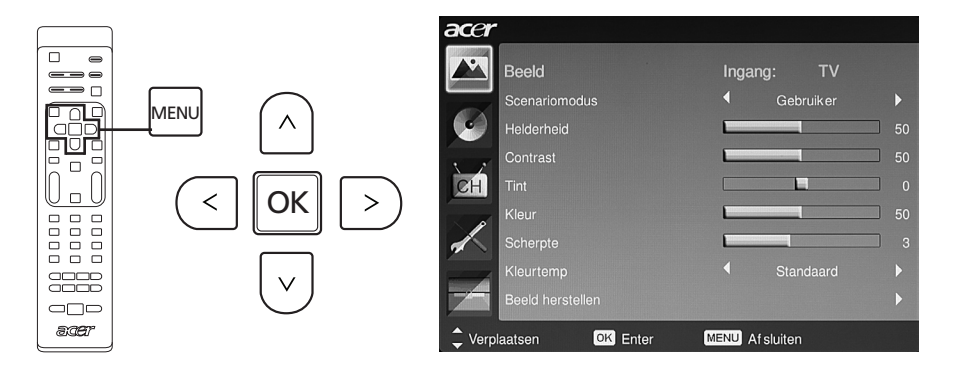

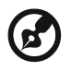

U kunt deze menu's besturen met de besturingselementen op het rechterpaneel. Zie "Vooraanzicht" op pagina 5 voor details.

| He<br>er | Het OSD bevat vijf hoofmenu's. Deze zijn: Beeld, Geluid, Kanalenbeheer, Instellingen<br>en Opties. Gebruik de volgende methode om door deze menu's te navigeren. |                                                                                                    |  |  |
|----------|----------------------------------------------------------------------------------------------------|----------------------------------------------------------------------------------------------------|--|--|
| 1        | MENU                                                                                                    | Druk op de knop <b>MENU</b> op de afstandsbediening of op <b>MENU</b><br>op het bedieningspaneel.                                                                                                    |  |  |
| 2        |                                                                                                    | Selecteer het gewenste menu door de <b>richtingsknoppen</b><br>omhoog en omlaag om te schakelen tussen de vijf menu's.                                                                                                    |  |  |
| 3        |                                                                                                    | Gebruik het <b>richtingsknoppen</b> om interactief te werken met<br>het menu. Met de richting omhoog/omlaag bladert u door de<br>menuopties, terwijl de richting links/rechts de verschillende<br>instellingen aanpast (bijvoorbeeld instellingen zoals<br>helderheid, contrast, enz. in het menu Beeld). Druk op <b>MENU</b><br>om af te sluiten. |  |  |

### De OSD-instellingen aanpassen

Het OSD kan worden gebruikt om de instellingen van uw LCD TV aan te passen.

Druk op de knop **MENU** om het OSD te openen. U kunt het OSD gebruiken om de beeldkwaliteit, de geluidsinstellingen, de kanaalinstellingen en de algemene instellingen aan te passen. Raadpleeg de volgende pagina voor geavanceerde instellingen:

| De beeldkwaliteit aanpassen                                                                                                    |     |                                                                                                    |  |
|----------------------------------------------------------------------------------------------------|-----|----------------------------------------------------------------------------------------------------|--|
| accer<br>Beeld Ingang: TV                                                                                                    | 1   | Druk op de <b>MENU</b> -toets om het OSD te openen.                                                                                                    |  |
| Soerariomodus Gebruker ><br>Heidembed 50<br>Contrast 50<br>Contrast 50<br>Contrast 50<br>Kar 50<br>Kar 50<br>Kar 50<br>Kar 50<br>Contrast 50<br>Contrast 50 | 2   | Gebruik de richtingsknoppen om <b>Beeld</b> te selecteren in het OSD. Navigeer vervolgens naar het Beeld-element dat u wilt aanpassen.                                                                                          |  |
| Riverfree Standbard Standbard Standb                                                                                                    | 3   | Gebruik de knop links of rechts om de schuifregelaars<br>aan te passen.                                                                                                    |  |
|                                                                                                    | 4   | Het menu <b>Beeld</b> kan worden gebruikt om de actuele<br>Scenariomodus, Helderheid, Contrast, Tint, Kleur,<br>Scherpte en andere beeld-gerelateerde opties aan te<br>passen.                                                  |  |
| De geluidinstelling                                                                                                    | ger | aanpassen                                                                                                    |  |
| acer<br>Geluid Ingang: TV                                                                                                    | 1   | Druk op de <b>MENU</b> -toets om het OSD te openen.                                                                                                    |  |
| Soerariomodus         Coerariomodus           Hoge Ensin         50           Lage Ensin         60           Balant         0           Constant pelud         U                                                                                                    | 2   | Gebruik de richtingsknoppen om <b>Geluid</b> te selecteren<br>in het OSD. Navigeer vervolgens naar de functie die u<br>wilt aanpassen.                                                                                          |  |
| Audio oprieuw installon Audio oprieuw installon Verplaatson CO3 Enter CO3/OD Af Sukton                                                                                                    | 3   | Gebruik de knop links of rechts om de schuifregelaars<br>aan te passen. Druk op <b>OK</b> om op te slaan.                                                                                                    |  |
|                                                                                                    | 4   | Het menu <b>Geluid</b> menukan ook worden aangepast om<br>de actuele <b>Scenariomodus, Hoge tonen, Lage tonen,</b><br><b>Balans, Constant geluid, Geluidseffect</b> en andere<br>belangrijke geluidsinstellingen aan te passen. |  |
| Het kanaalbeheer                                                                                                    | aa  | npassen                                                                                                    |  |
| Accer<br>Kanaalbeheer Ingang: TV                                                                                                    | 1   | Druk op de <b>MENU</b> -toets om het OSD te openen.                                                                                                    |  |
| Land C UK F<br>Tiptzone UK F<br>Actomatisch scannen F                                                                                                    | 2   | Gebruik de richtingsknoppen om <b>Kanaalbeheer</b> te selecteren in het OSD.                                                                                                    |  |
| Kanali bewerken<br>Voorkeurs.MPX<br>Voorkeurs.nderstel<br>reteligent.zappen<br>Li +                                                                                                    | 3   | Gebruik de richtingstoetsen om door de menu's te<br>navigeren.                                                                                                    |  |
| Comparison Con Enter CCOM At Suban                                                                                                    | 4   | Het menu <b>Kanaalbeheer</b> kan worden gebruikt om<br>Land, Tijdzone, Automatisch scannen, Handmatig<br>scannen, Kanaal bewerken en andere belangrijke<br>kanaalinstellingen te wijzigen.                                      |  |
|                                                                                                    |     |                                                                                                    |  |

### De instellingen aanpassen

| acer<br>Instelling Ingang: TV                                                                                                    | 1 | Druk op de MENU-toets om het OSD te openen.                                                                                                    |  |
|----------------------------------------------------------------------------------------------------|---|----------------------------------------------------------------------------------------------------|--|
| Breedbwidmodus     €     16.9       Taal monu     €     Nederlands       Staap     €     Ut       Instalinguin Empoweringtosts     € Pauneri kanale |   | Gebruik de richtingsknoppen om <b>Instellingen</b> te<br>selecteren in het OSD. Navigeer vervolgens naar de<br>functie die u wilt aanpassen.                                                |  |
| Christeen huip Aan  Traisling harcestein  Christeen huip An Aan  Christeen huip An Aan  Christeen Coll Enter Coll Af Aulten                         | 3 | Het menu <b>Instelling</b> kan worden gebruikt om de<br>Breedbeeldmodus, Taal menu, Slaap, Instellingen<br>Empoweringtoets en andere belangrijke<br>beeldinstellingen te wijzigen.          |  |
| De geavanceerde instellingen aanpassen                                                                                                    |   |                                                                                                    |  |
| accr<br>Regularioagrid Innano: TV                                                                                                    | 1 | Druk op de <b>MENU</b> -toets om het OSD te openen.                                                                                                    |  |
| Conservationed in gargi. I'v<br>Conservationed in gargi. I'v<br>Generationed beeklaanpessing<br>SCART b<br>Blauw dempen t Ut b                      | 2 | Gebruik de richtingsknoppen om <b>Geavanceerd</b> te<br>selecteren in het OSD. Navigeer vervolgens naar de<br>functie die u wilt aanpassen.                                                 |  |
| Cate-actent cytric with motion →                                                                                                    |   | Het menu Geavanceerd kan worden gebruikt voor<br>het wijzigen van Ouderlijk toezicht, Geavanceerde<br>beeldaanpassing, SCART, Voorkeursondertiteling en<br>andere belangrijke instellingen. |  |

B

De opties die beschikbaar zijn in de OSD kunnen variëren, afhankelijk van het tv-ingangsignaal en het model. Bepaalde digitale opties zijn wellicht niet beschikbaar met een analoog signaal en omgekeerd.

# Empowering Technology

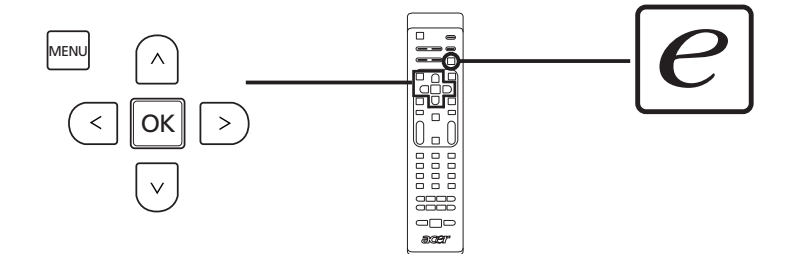

De Empowering-toets opent de functies van Acer Empowering Technology.

Empowering Technology beidt de keuze tussen Scenariomodus en Favoriet kanaal.

### Empowering-modus instellen

De standaardinstelling van de Empowering-toets veranderen:

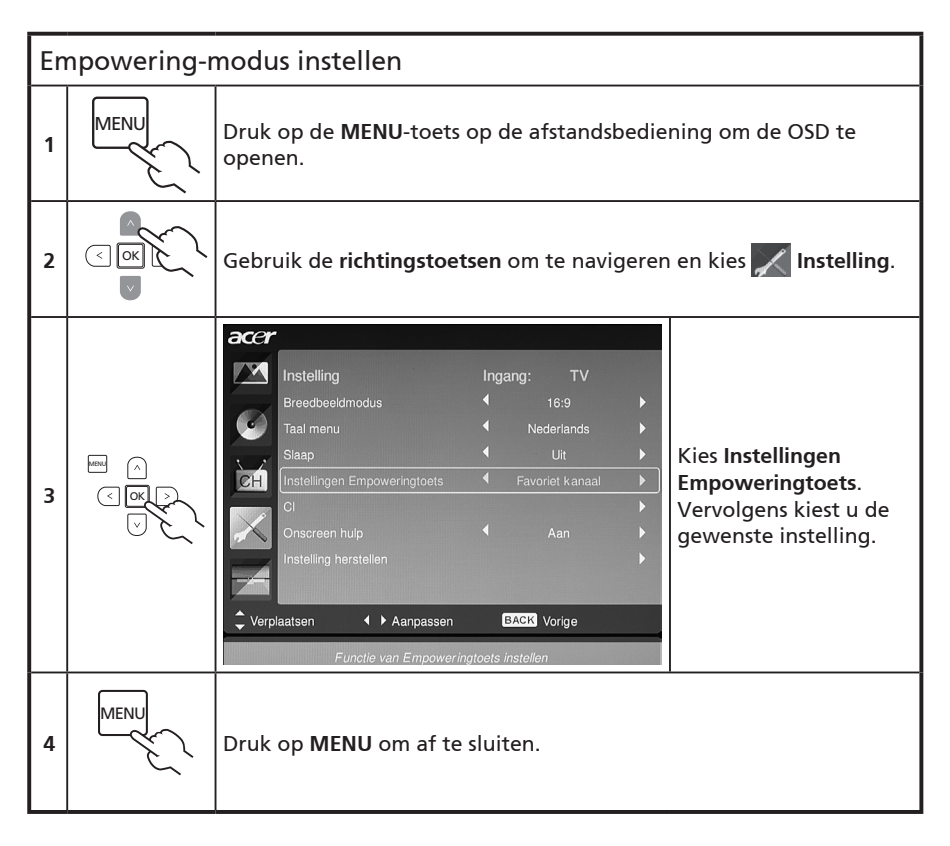

### Standaardinstelling in verschillende Empoweringmodi

### Scenariomodus op tv

Scenariomodus bevat vijf vooraf ingestelde waargavestanden, ontworpen om u de beste beeldkwaliteit te bieden bij verschillende soorten programma's. Er zijn vijf vooraf ingestelde audio- en video-instellingen voor optimaal beeld in de volgende scenario's: Standaard-tv, Film, Sport, Concert, Game, NICE en Gebruiker.

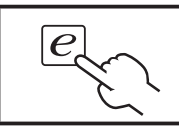

Het indrukken van de **Empowering-toets** schakelt tussen de verschillende modi.

| Modus     | Informatie                                                                                                    |
|-----------|----------------------------------------------------------------------------------------------------|
| Standaard | Met de modus Standaard kunt u uw favoriete kanalen weergeven met<br>scherpe, heldere beelden, waarvan automatisch de helderheid en het<br>contrast worden aangepast, en duidelijk en helder geluid.                                                                                                    |
| Film      | De Flimmodus dimt scène's met heldere details, past kleurcompensatie<br>toe, en presenteert soepel bewegende beelden, zodat u thuis<br>comfortabel kunt genieten van films. Dit wordt bereikt via optimale<br>gammacorrectie plus aanpassing van kleurintensiteit, helderheid en<br>contrast. Filmmodus haalt het meeste uit high-definition filmmuziek.                                                 |
| Sport     | Sportmodus is geschikt voor programma's met buitensport, met<br>accurate achtergronddiepte en heldere overgang tussen het heldere<br>speelveld en donkere tribunes. Sportmodus verbetert de kleuren en<br>presenteert snelbewegende beelden zonder wazige overgangen. Dit<br>alles wordt bereikt via specifieke gammacorrecties en aanpassing van<br>kleurintensiteit. Er wordt precies geluid geleverd. |
| Concert   | De Concertmodus plaatst u in een virtuele concertzaal, operatheater of<br>andere omgeving met gedempt licht, door aanpassing van helderheid<br>en contrast. De Concertmodus accentueert symfonische harmonieën en<br>het tenor-geluidsbereik.                                                                                                    |
| Game      | Gamemodus brengt gedetailleerd de uitzonderlijke beelden van<br>moderne videogames in beeld, wat levensechte entertainment oplevert<br>terwijl, door het aanpassen van helderheid en contrast, uw ogen worden<br>gespaard. Bovendien levert de Gamemodus een verbeterde audio-<br>ervaring.                                                                                                    |
| NICE      | De NICE-mouds past de beeldparameters dynamisch aan op grond van<br>de ingestelde weergave-afstand (zie p.21) en de informatie die wordt<br>overgedragen bij de videosignalen. Als dit gebeurt, verschijnt een<br>melding om aan te geven dat het beeld wordt geoptimaliseerd.                                                                                                    |
| Gebruiker | In de Gebruikermodus kunt u uw eigen video- en audio-instellingen<br>opslaan.                                                                                                    |

### Favoriet kanaalmodus in tv-modus (standaardinstelling)

Met Favoriet kanaal kunt u met één druk op de knop uw favoriete tv-kanalen opslaan en zappen.

Volg de stappen op deze pagina om Favoriet kanaal als standaard in te stellen.

| Favoriete kanalen opslaan     |                                                                                                    |                                                                                                    |  |
|-------------------------------|----------------------------------------------------------------------------------------------------|----------------------------------------------------------------------------------------------------|--|
| 1                             | CH                                                                                                    | Druk op de toets <b>CH LIST</b> op de afstandsbediening.<br>Hierdoor wordt het kanaallijstmenu geopend.                                                                   |  |
| 2                             | Kanalentijst         801 BBC Prime         802 BBC World         803 Infökansal         804 TV Flevoland         805 TV Flevoland         406 Radio Flevoland         407 Radio Flevoland         807 Radio Flevoland         807 Radio Flevoland         807 Radio Flevoland         807 Radio Flevoland | Het actuele kanaal wordt gemarkeerd en druk op de<br><b>Empowering-toets</b> om het favoriete kanaal op te slaan.                                                         |  |
| 3                             | CH                                                                                                    | Druk op de toets <b>CH LIST</b> op de afstandsbediening.                                                                                                    |  |
| Uw favoriete kanalen bekijken |                                                                                                    |                                                                                                    |  |
| e                             |                                                                                                    | Als u op de afstandsbediening op de <b>Empowering-toets</b><br>drukt, springt de tv achtereenvolgens tussen de kanalen<br>die zijn opgeslagen in de lijst met favorieten. |  |

## Geavanceerde functies

### Geavanceerde beeldaanpassing

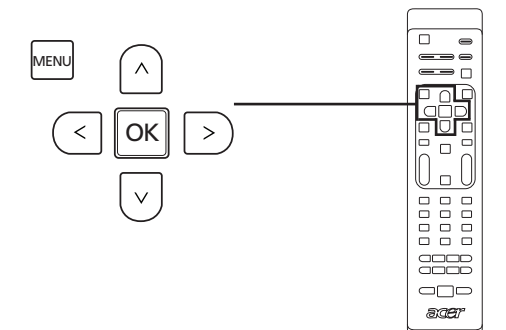

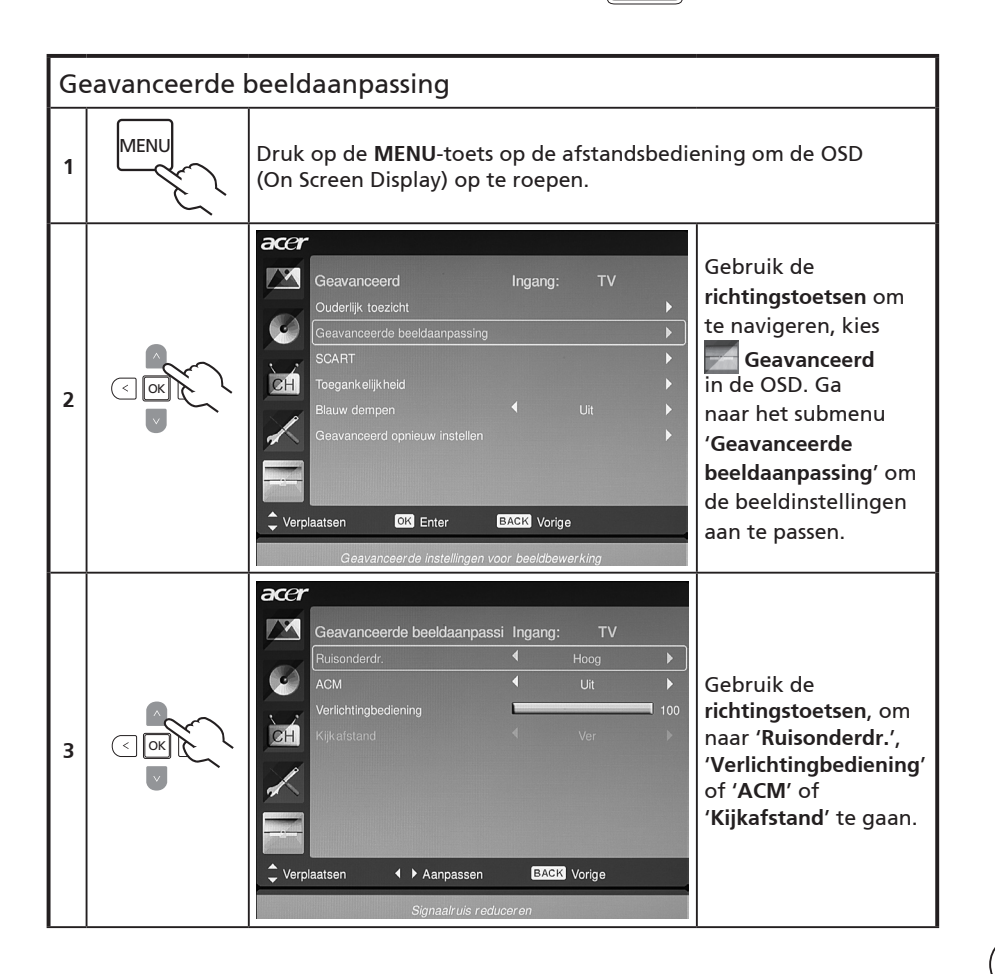

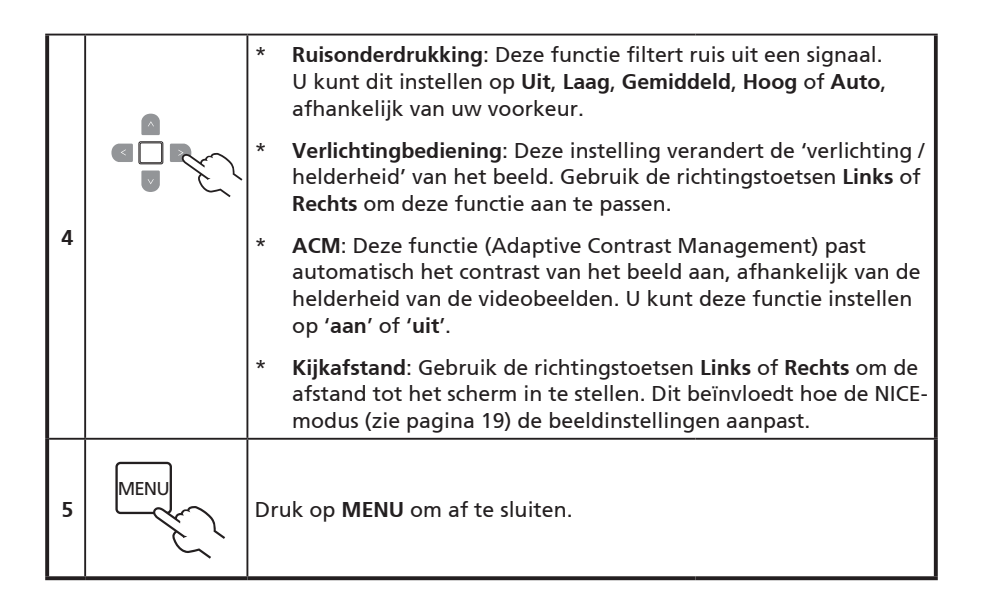

### Constant geluid

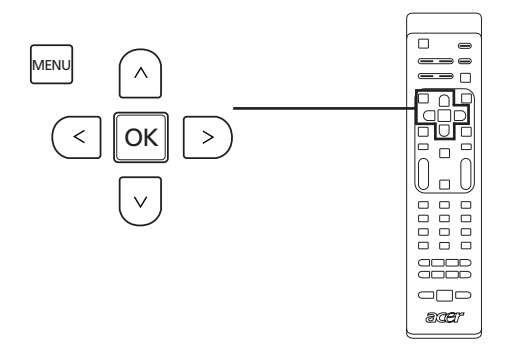

| Co | Constant geluid |                                                                                                    |  |  |  |
|----|-----------------|----------------------------------------------------------------------------------------------------|--|--|--|
| 1  | MENU            | Druk op de <b>MENU</b> -toets op de afstandsbediening om de OSD (On<br>Screen Display) op te roepen.                                                                                                    |  |  |  |
| 2  |                 | Celuid       Ingang: TV         Seenariomodus       Gebruiker         Hoge tonen       50         Balans       60         Constant gekuld       Uit         Geluidsaffect       Uit         Audio conlieuw instellen       Constant         Seenariomodus       Constant gekuld         Lage tonen       Constant gekuld         Constant gekuld       Uit         Audio conlieuw instellen       Constant         Gelptidasfeer       Constant geluid' om de instellingen aan te passen. |  |  |  |
| 3  |                 | Deze functie voorkomt plotselinge veranderingen in het<br>audio-uitniveau. Als deze functie is ingesteld op ' <b>Aan</b> ,' zijn de<br>volumeniveaus consistent als u schakelt tussen ingangsignalen en<br>kanalen.                                                                                                    |  |  |  |
| 4  | MENU            | Druk op <b>MENU</b> om af te sluiten.                                                                                                    |  |  |  |

### Kanaal bewerken

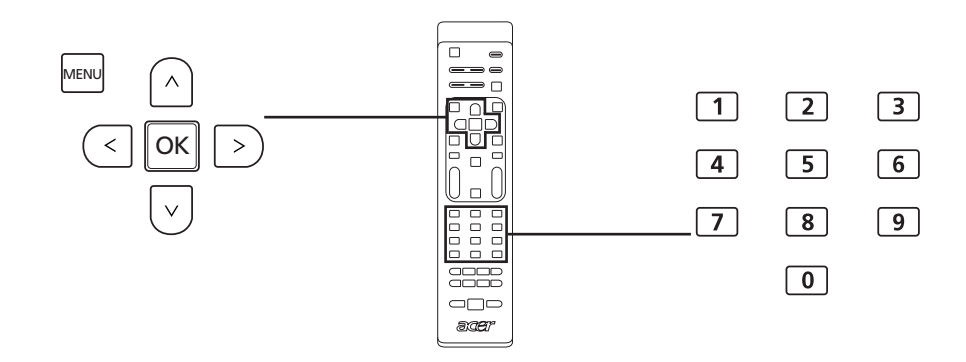

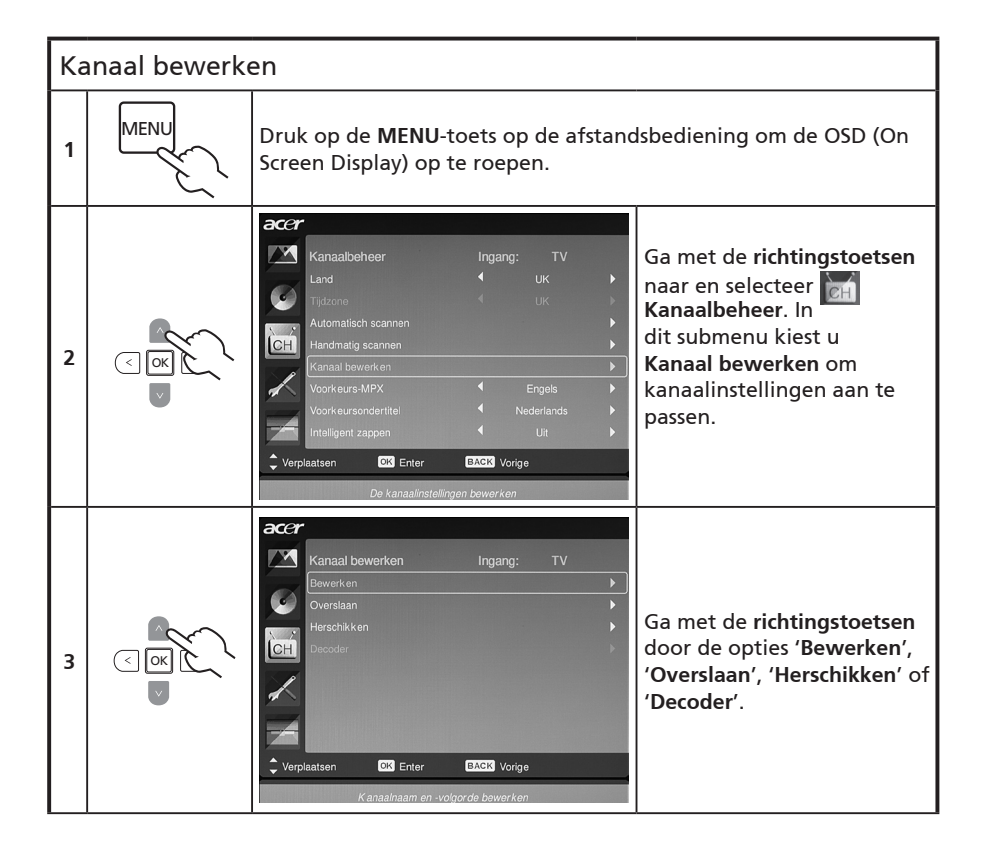

|   | 1 2 3<br>4 5 6<br>7 8 4<br>0 | <b>Bewerken:</b> U kunt hier de <b>Kanaalindex</b> en <b>Kanaalnaam</b><br>instellen. Gebruik de <b>richtingstoetsen</b> om de kanaalindex of<br>kanaalnaamkolom te bewerken. U kunt de nummertoetsen<br>om een getal of letter in te voeren (door op de getaltoetsen te<br>drukken)* en druk op <b>OK</b> om te bevestigen of op <b>Menu</b> om te<br>annuleren. |
|---|------------------------------|----------------------------------------------------------------------------------------------------|
| 4 |                              | <b>Overslaan:</b> Gebruik de <b>richtingstoetsen</b> om de kanalen te<br>kiezen die u wilt overslaan en druk op <b>OK</b> ter bevestiging.<br>Deze kanalen worden automatisch overgeslagen als de <b>CH</b> -<br>toets wordt gebruikt om later kanalen te kiezen. U kunt deze<br>kanalen echter nog altijd handmatig kiezen.                                      |
|   |                              | Herschikken: Gebruik de richtingstoetsen om de kanalen te<br>kiezen die u wilt herschikken en wilt omwisselen. Deze twee<br>kanalen wisselen van plek in de kanaallijst.                                                                                                    |
|   |                              | <b>Decoder:</b> Gebruik de richtingstoetsen om het decoderen van versleutelde kanalen in of uit te schakelen (functioneert alleen als een decoder op de SCART-poort is aangesloten).                                                                                                    |
| 5 | MENU                         | Druk op <b>MENU</b> om af te sluiten.                                                                                                    |

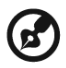

 U kunt als volgt op de getaltoetsen drukken om letters in te voeren:

 Nummer 1: 1, Nummer 6: 6, m, n, o, M, N, O

 Nummer 2: 2, a, b, c, A, B, C
 Nummer 7: 7, p, q, r, s, P, Q, R, S

 Nummer 3: 3, d, e, f, D, E, F
 Nummer 8: 8, t, u, v, T, U, V

 Nummer 4: 4, g, h, i, G, H, I
 Nummer 9: 9, w, x, y, z, W, X, Y, Z

 Nummer 5: 5, j, k, I, J, K, L
 Nummer 0: 0, (spatie)

\_ \_ \_ \_ \_

25

### Kanalen herschikken

De eerste keer dat u de installatiewizard voltooit, worden alle beschikbare kanalen weergegeven. Als u de lijst opnieuw wilt indelen voor nieuwe kanalen, volgt u onderstaande stappen:

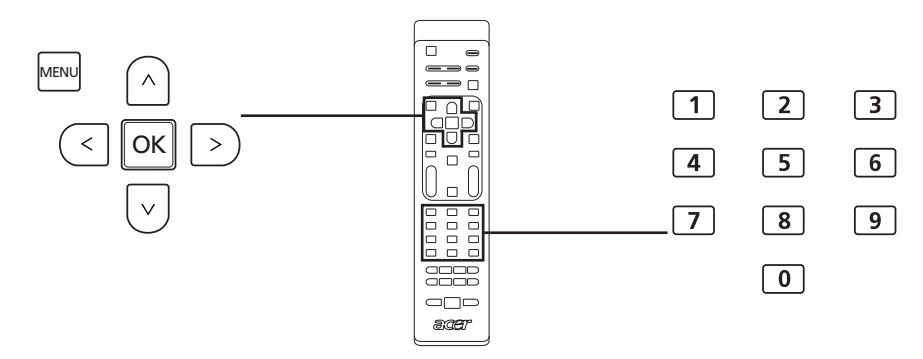

| Ka | Kanalen herschikken |                                                                                                    |                                                                                                    |  |  |
|----|---------------------|----------------------------------------------------------------------------------------------------|----------------------------------------------------------------------------------------------------|--|--|
| 1  | MENU                | Druk op de <b>MENU</b> -toets op de afstandsbediening om de OSD te<br>openen.                                                                                                    |                                                                                                    |  |  |
| 2  | <pre>K</pre>        | Gebruik de <b>richtingstoetsen</b> om te navige<br>Kanaalbeheer. Kies vervolgens <b>Kanaal be</b>                                                                                                    | eren en kies 🖬<br>werken.                                                                                                    |  |  |
| 3  | IN CONTRACTOR       | Accr         Kanaal bewerken       Ingang:       TV         Bewerken       Image: TV         Overslaan       Image: TV         Decoder       Image: TV         Verplaatsen       Image: TV         Geselecteerd kanaal herschikken       Image: TV         Geselecteerd kanaal herschikken       Image: TV | Kies <b>Herschikken</b> . Kies<br>vervolgens het kanaal dat<br>u op een andere plek wilt<br>zetten en druk op <b>OK</b> ter<br>bevestiging. Ga naar het<br>juiste kanaalnummer en<br>druk op <b>OK</b> om nogmaals<br>te bevestigen. |  |  |
| 4  | MENU                | Druk op <b>MENU</b> om af te sluiten.                                                                                                    |                                                                                                    |  |  |

### Automatisch kanalen scannen

De eerste keer dat u de installatiewizard voltooit, worden alle beschikbare kanalen weergegeven. Als u opnieuw wilt zoeken naar nieuwe kanalen, volgt u onderstaande stappen:

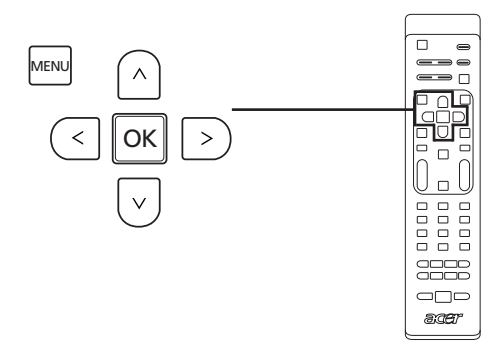

| Ka | Kanalen zoeken |                                                                                                    |  |  |  |
|----|----------------|----------------------------------------------------------------------------------------------------|--|--|--|
| 1  | MENU           | Druk op de <b>MENU</b> -toets op de afstandsbediening om de OSD te<br>openen.                                                   |  |  |  |
| 2  |                | Gebruik de <b>richtingstoetsen</b> om te navigeren en kies 🕅<br>Kanaalbeheer.                                                   |  |  |  |
| 3  |                | Kies <b>Automatisch scannen</b> . Kies vervolgens Start en druk op <b>OK</b> om<br>te beginnen.                                 |  |  |  |
| 4  |                | Automatisch scannen Ingang: TV<br>Status: soannen.<br>Analoge kanalen:0<br>Digitale kanalen:7<br>28%<br>At sluiten EXCK Stoppen |  |  |  |

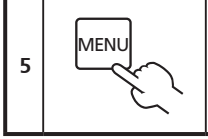

Druk op MENU om af te sluiten.

### Kanalen zoeken starten

- 1. Als uw land ondersteuning biedt voor 'LCN' (logical channel numbers)\*, via digitale tv, hebben deze kanalen altijd de hoogste prioriteit.
- 2. Als in uw land geen ondersteuning wordt geboden voor DTV LCN, starten gescande kanaalnummers bij k801 in opeenvolgende frequenties.
- ATV-kanalen starten bij k901, en volgen de huidige ATV-kanaalsorteerregels. Als het hoogste DTV-nummer groter is dan 901, worden ATV-kanalen geordend vanaf kX01 (X=10, 11...) afhankelijk van de digitale telling van het LCN-kanaal.
- 4. Als er een LCN-conflict is, tussen ATV LCN en DTV LCN, worden de twee conflictkanalen opgeslagen op een plek na k800.
- De tv detecteert automatisch nieuwe kanalen, en als een nieuw kanaal wordt gedetecteerd, wordt het LCN-kanaal op de LCN-positie geplaatst. Als er geen LCN is, of als de positie al is bezet, wordt het kanaal op het eind van de non-LCN-kanaallijst gezet.
- Als er geen digitale signaal is na automatisch scannen, kan het analoge kanaal vanaf k001 worden gevonden. Zie regel 3, de X wordt in dit geval 0.

In sommige Europese landen, is het LCN (logisch kanaalnummer) in het DTV-signaal geïntegreerd om een kanaalnummer toe te kennen.

### Intelligent zappen

Slim zappen verandert de functie van de **Oproepen**-toets tijdens het zappen. Als u door de kanalen zapt en op de **Oproepen**-toets drukt, keert u terug naar het laatste kanaal dat langer dan de ingestelde tijd is bekeken, waarbij andere kanalen worden genegeerd.

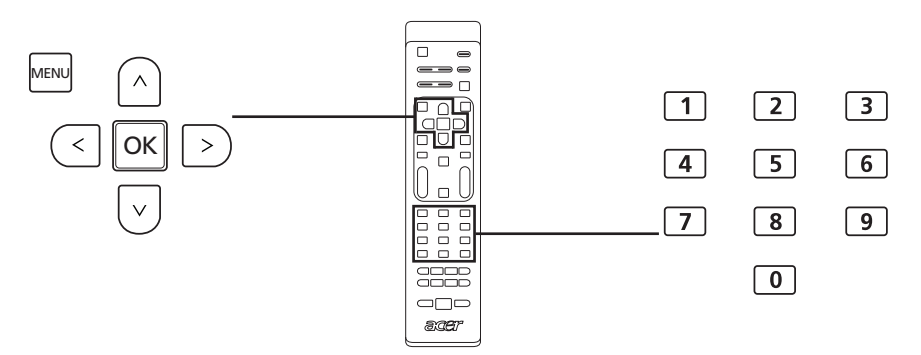

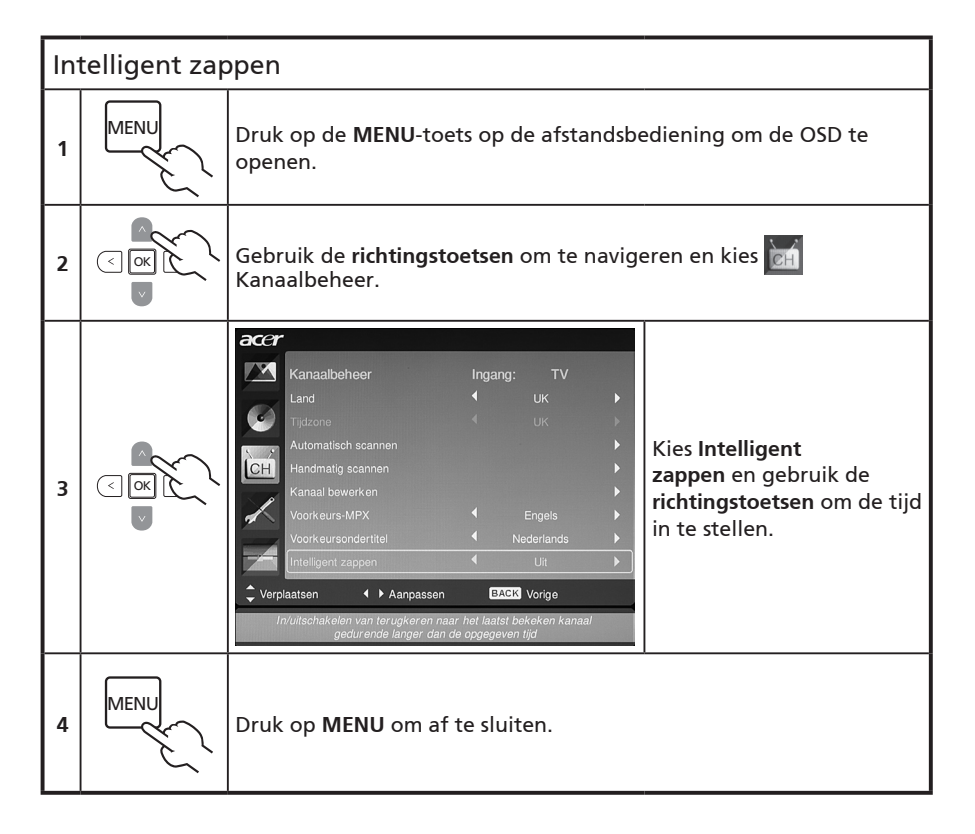

### Blauw dempen

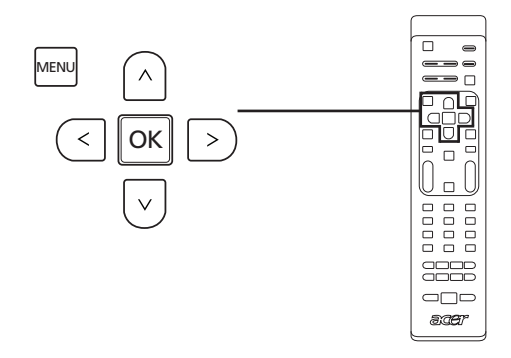

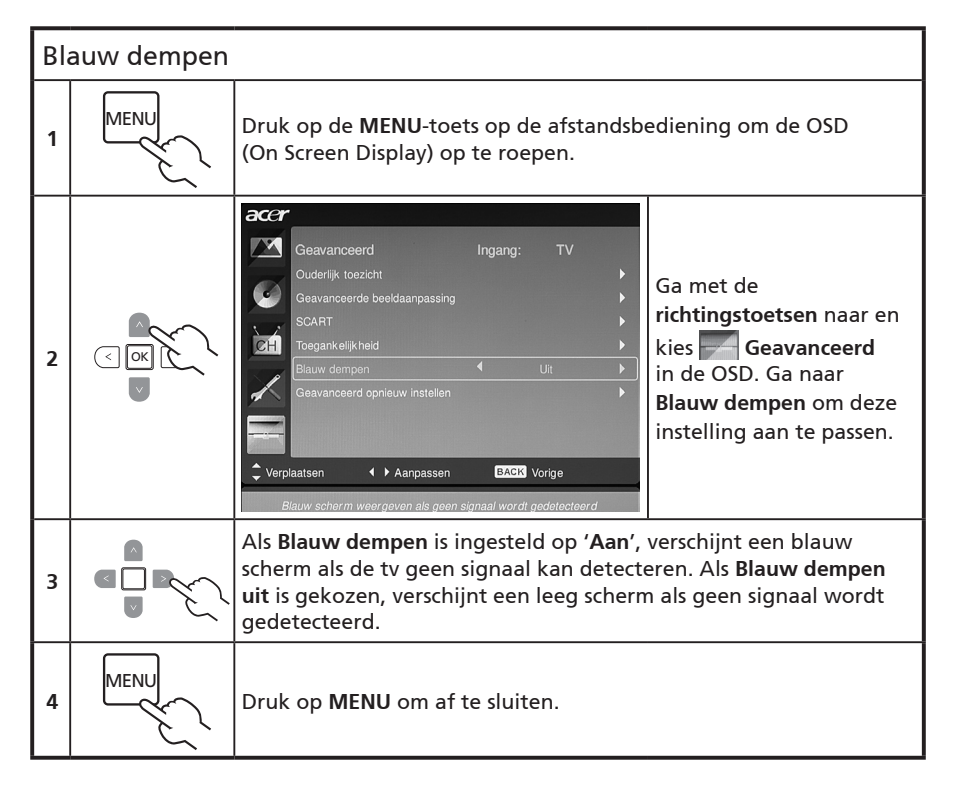

# Nederlands

### Ouderlijk toezicht

### Tv-programma's blokkeren

Ouderlijk toezicht is een handige functie waarmee alle tv-ingangen worden geblokkeerd.

Met Ouderlijk toezicht kunt u een wachtwoord invoeren, zodat niemand zonder wachtwoord tv kan kijken.

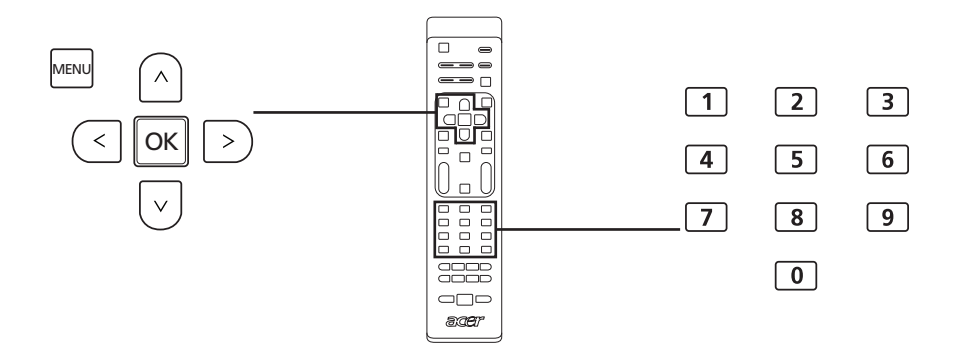

Zo schakelt u deze functie in:

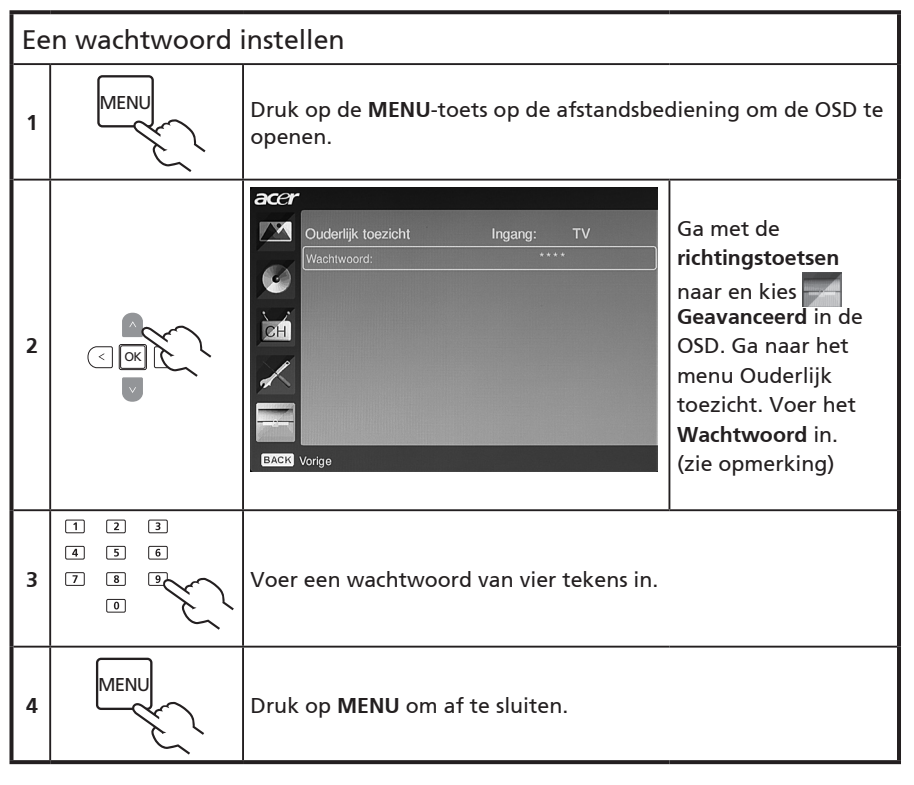

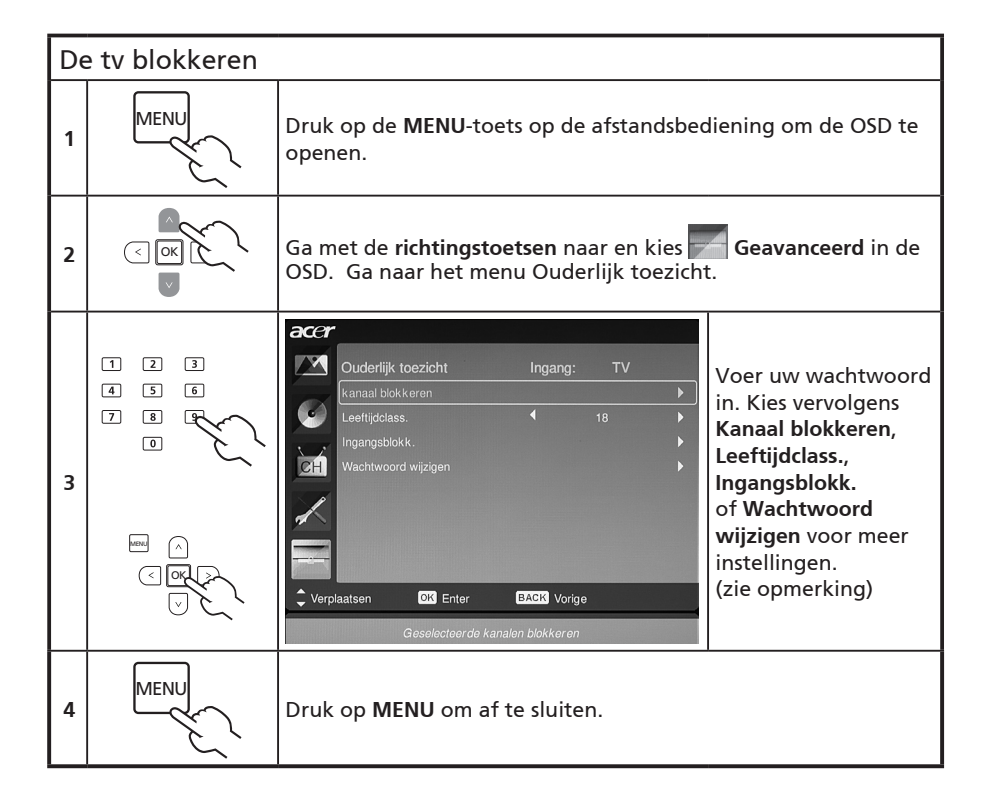

Ø

Het standaardwachtwoord voor deze tv is "0000". Voer eerst "0000" in als u het wachtwoord wilt wijzigen. Als u het wachtwoord bent vergeten, voer dan 6163 om het standaardwachtwoord te herstellen.

### Tv-klasseringen (voor digitale tv-modus)

Op de meeste digitale tv's kunt u gegevens blokkeren volgens een systeem met klasseringen. Het beschikbare klasseringsysteem is afhankelijk van uw regio.

### Dvb-klasseringen

Het dvb-systeem klasseert gegevens op leeftijd. De categorieën lopen op in stappen van één jaar, van 4 tot 18 jaar.

De categorieën zijn:

| Klassering | Beschrijving      |  |
|------------|-------------------|--|
| 4 jaar     | 4 jaar en jonger  |  |
| 5 jaar     | 5 jaar en jonger  |  |
|            |                   |  |
|            |                   |  |
| 17 jaar    | 17 jaar en jonger |  |
| 18 jaar    | 18 jaar en jonger |  |

Net als bij andere klasseringsystemen, worden, als u een categorie blokkeert, de beperktere categorieën automatisch meegeblokkeerd.

### De klasseringen instellen of wijzigen

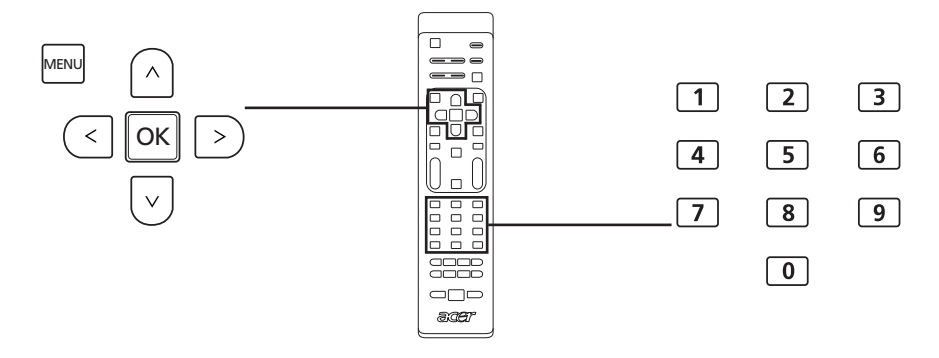

| De | De tv-klasseringinstellingen instellen of wijzigen: |                                                                                                    |  |  |
|----|-----------------------------------------------------|----------------------------------------------------------------------------------------------------|--|--|
| 1  |                                                     | Ga naar het kanaal dat u wilt beheren en zorg dat het kanaal<br>niet is geblokkeerd.                                 |  |  |
| 2  | MENU                                                | Druk op de <b>MENU</b> -toets op de afstandsbediening om de OSD te<br>openen.                                        |  |  |
| 3  |                                                     | Ga met de <b>richtingstoetsen</b> naar en kies <b>deavanceerd</b> in de<br>OSD. Ga naar het menu Ouderlijk toezicht. |  |  |

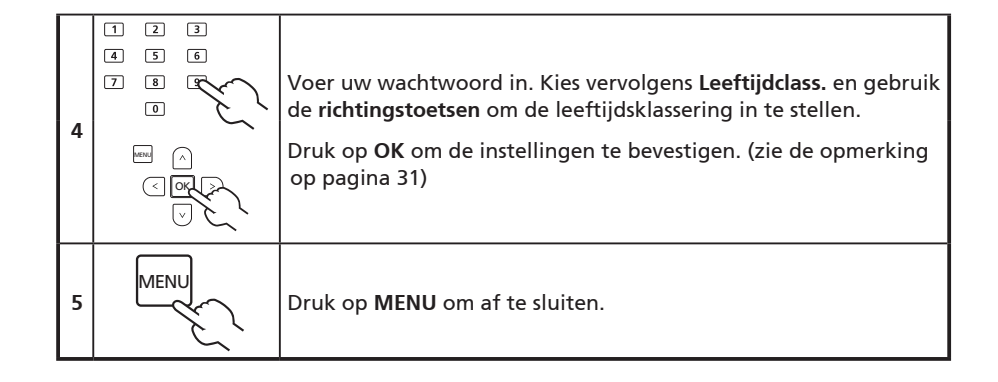

# Nederlands

### Kanaallijst

Met Kanaallijst kunt u snel het tv-kanaal zoeken dat u zoekt.

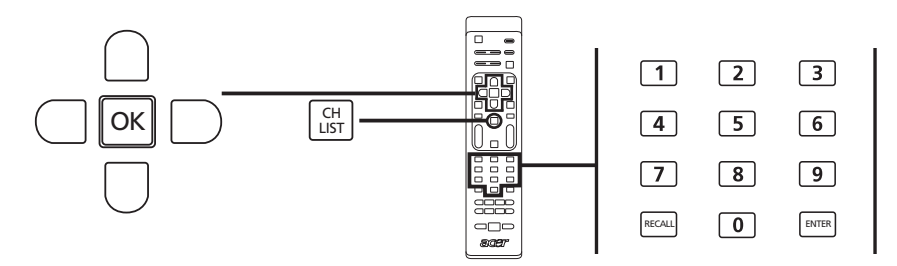

| De | De kanaallijstfunctie openen:                                                                                                    |                                                                                                    |  |  |
|----|----------------------------------------------------------------------------------------------------|----------------------------------------------------------------------------------------------------|--|--|
| 1  | CH<br>LIST                                                                                                    | Druk op de toets <b>CH LIST</b> op de afstandsbediening.<br>Hierdoor wordt het kanaallijstmenu geopend.    |  |  |
| 2  | Kanalenlijst<br>801 BBC Prime<br>802 BBC World<br>803 Infokanaal<br>804 TV Flevoland<br>805 TV Rijnmond<br>806 Radio Flevoland<br>807 Radio Rijnmond | Het huidige kanaal is gemarkeerd.                                                                          |  |  |
| 3  |                                                                                                    | Gebruik de <b>richtingstoetsen</b> om door de lijst te<br>bladeren en kies het kanaal dat u wilt bekijken. |  |  |
| 4  | m ∧<br>< R<br>V                                                                                                    | Druk op <b>OK</b> ter bevestiging.                                                                         |  |  |

### Elektronische programmagids

De elektronische programmagids (epg) is een dienst die beschikbaar is voor digitale televisie, en levert informatie over de programma's die op alle kanalen worden uitgezonden, waaronder tijd, titel, kanaal en genre.

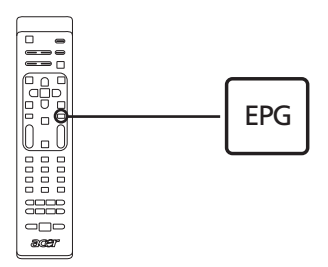

### Epg-venster

Het epg-venster bevat vier hoofdgebieden:

|       | Televisi | e   TV-gids      |        |                                  |     |
|-------|----------|------------------|--------|----------------------------------|-----|
|       | Dat. bek | enen: Ma, 29 Jan |        | Huidige tijd Ma, 29 Jan 01:59:39 |     |
|       | 801      | BBC Prime        | 1:00   | Nap Attack ĵ                     |     |
|       | 802      | BBC World        | 2:00   | Days That Shook the World        |     |
|       | 803      | Infokanaal       | 3:00   | Secrets of Lost Empires          |     |
| a —   | = 804    | TV Flevoland     | 4:00   | Living Without a Memory          | — c |
|       | 805      | TV Rijnmond      | 5:00   | Garden Challenge                 |     |
|       | 806      | Radio Flev       | 5:30   | Balamory                         |     |
|       | 807      | Radio Rijn       | 5:50   | Tweenies                         |     |
|       |          |                  | 6:10   | Fimbles                          |     |
|       | Filter   | : Alle types     |        | 1:00 ~ 2:00 Geen categorie       |     |
| b ——[ | Vor      | ige pg 🛛 🔍 Vol   | lg pag | Detail     Filter                |     |

#### a. Gegevensgebied

In het gegevensgebied staan de datum, het kanaal en het programma.

Gebruik de richtingstoetsen om door de items in het gegevensgebied te navigeren.

Markeer een nieuw programma om het programma in de introductiegebieden weer te geven. Druk op de **BACK**-toets om af te sluiten.

#### b. Indicatie

Dit gebied van de epg geeft aan welke sneltoetsen kunnen worden gebruikt in een epgvenster.

#### c. Programma-introductiegebeid

Rechtsonder op de epg-pagina ziet u een korte beschrijving van het gemarkeerde programma; lange beschrijvingen worden afgekapt met "..." om aan te geven dat er meer tekst is.

Selecteer de introductie om de complete introductie op een aparte pagina te zien. Druk op de **BACK**-toets om af te sluiten.

### Navigeren door de epg (voor Digitale-tv-modus)

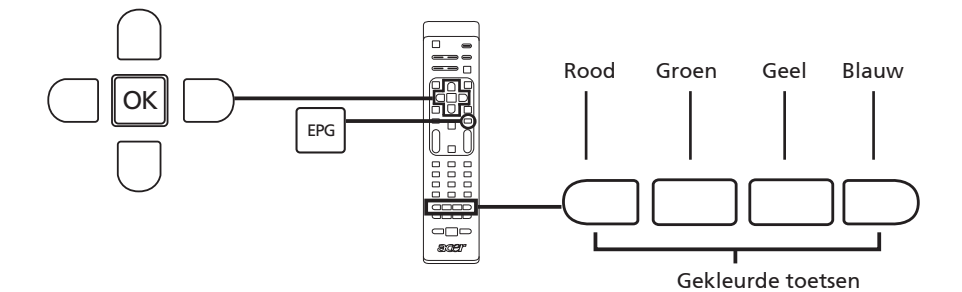

 1
 EPG
 Druk op de EPG-toets om de afstandsbediening.

 2
 Gebruik de richtingstoetsen om door het epg-menu te navigeren en druk op OK om de gemarkeerde optie te kiezen.

| snelkoppelingen | Epg-functies                                                                                                    |
|-----------------|----------------------------------------------------------------------------------------------------|
| Rood            | Druk op de <b>rode</b> toets om de kanaallijst van de vorige dag te<br>zien.                                                                                                 |
| Groen           | Druk op de <b>groene</b> toets om de kanalen van de volgende dag<br>te zien.                                                                                                 |
| Geel            | Druk op de <b>gele</b> toets om details over het geselecteerde item te zien.                                                                                                 |
| Blauw           | Druk op de <b>blauwe</b> toets om naar de filtertypepagina te gaan.<br>De filtertypefunctie helpt u bij het kiezen van een bepaalde<br>programmacategorie die u wilt kijken. |

### Geluidseffecten

De Acer LCD TV is uitgerust met geluidspecificaties van hoge kwaliteit zodat u van het best mogelijke geluid kunt genieten.

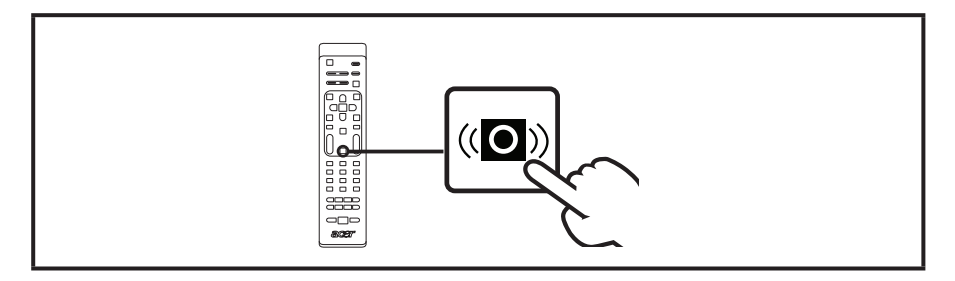

### Breedbeeldmodus

De Acer LCD TV heeft een speciale breedbeeldmodus waarmee u kunt schakelen tussen de weergavetypes Breedbeeld detecteren, 4:3, 16:9, Panorama en Letterbox 1, 2 en 3.

Druk op de **BREED**-toets op de afstandsbediening om tussen de vier breedbeeldstanden te schakelen.

### Breedbeeldmodus

De Acer LCD bevat diverse breedbeeldstanden, waaronder Breedbeeld detecteren, 4:3, 16:9, Panorama en Letterbox 1, 2 en 3.

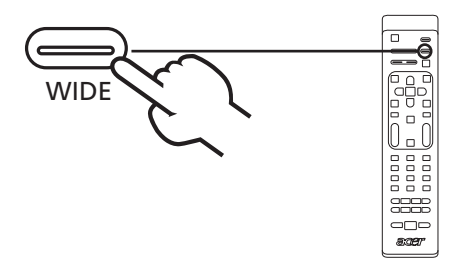

| Breedbeeld<br>detecteren | In deze modus detecteert de tv automatisch een ingangssignaal<br>en past het formaat ervan aan.                                                  |  |
|--------------------------|----------------------------------------------------------------------------------------------------|--|
| 4:3                      | Voor standaard 4:3-beelden. Aan elke zijde verschijnt een<br>zwarte balk.                                                                        |  |
| 16 : 9                   |                                                                                                    |  |
|                          | In deze stand worden beelden weergegeven op een<br>verhouding van 16:9.                                                                          |  |
| Panorama                 |                                                                                                    |  |
|                          | In deze modus wordt het beeld progressief in elke richting<br>uitgerekt.                                                                         |  |
| Letterbox 1, 2<br>en 3   |                                                                                                    |  |
|                          | In deze modus wordt het beeld lineair uitgerekt om het<br>scherm te vullen. De boven- en onderkant van het beeld<br>worden eventueel weggeknipt. |  |

# Problemen oplossen

Controleer de volgende items voordat u contact opneemt met het reparatiecentrum van Acer:

Hieronder vindt u een lijst met mogelijke situaties die zich kunnen voordoen tijdens het gebruik van uw LCD TV. Voor elk van deze situaties zijn gemakkelijke antwoorden en oplossingen voorzien.

### Er is geen beeld of geluid.

- Controleer of de voedingskabel correct is aangesloten op het stopcontact.
- Controleer of de ingangsmodus correct is ingesteld volgens de geselecteerde ingang.
- Controleer of de antenne op de achterkant van de TV correct is aangesloten.
- Controleer of de hoofdvoedingsschakelaar is ingeschakeld.
- Controleer of het volume niet op het minimum is ingesteld of als het geluid niet op dempen is ingesteld.
- Controleer of de hoofdtelefoon niet is aangesloten.
- Er kan een andere ontvangst zijn dan deze van zendstations.

### Het beeld is niet zuiver.

- Controleer of de antennekabel correct is aangesloten.
- Controleer of uw tv-signaal correct wordt ontvangen.
- Een slechte beeldkwaliteit kan worden veroorzaakt omdat er op hetzelfde ogenblik een VHS-camera, een camcorder of een ander randapparaat is aangesloten. Schakel een van de andere randapparaten uit.
- De 'ghost' of het schaduwbeeld kan worden veroorzaakt door een obstructie van de antenne door hoge flatgebouwen of heuvels. Het gebruik van een sterk directionele antenne kan de beeldkwaliteit verbeteren.
- De horizontale stippellijnen die op het beeld verschijnen, kunnen veroorzaakt worden door elektrische storingen door bijv. Schakel deze uit of verwijder ze uit de buurt van de tv.

### Het beeld is te donker, te helder of getint.

- Controleer de kleuraanpassing.
- Controleer de helderheidsinstelling.
- Controleer de scherptefunctie.
- De fluorescentielamp kan het einde van zijn gebruiksduur hebben bereikt.

### De afstandsbediening werkt niet.

- Controleer de batterijen van de afstandsbediening.
- Controleer of het venster van de infraroodsensor niet onderhevig is aan krachtige fluorescente verlichting.
- Probeer de sensorlens van de afstandsbediening op de tv schoon te maken met een zachte doek.
- Gebruik de knoppen (sneltoetsen) om de tv voordat u met de afstandsbediening werkt.

Als de bovenstaande suggesties uw technisch probleem niet oplossen, raadpleeg dan de garantiekaart voor service-informatie.

# Referentiekaart voor het pc-ingangssignaal

### AT2355/AT2356:

|    | Resolutie   | Horizontale<br>frequentie (kHz) | Verticale frequentie<br>(Hz) | Standaard |
|----|-------------|---------------------------------|------------------------------|-----------|
| 1  | 640 x 480   | 31,5                            | 60,0                         | Vga       |
| 2  | 640 x 480   | 37,9                            | 72,8                         | Vga       |
| 3  | 640 x 480   | 37,5                            | 75,0                         | Vga       |
| 4  | 640 x 480   | 35,0                            | 66,7                         | MAC       |
| 5  | 720 x 400   | 31,5                            | 70,1                         | VESA      |
| 6  | 800 x 600   | 35,2                            | 56,3                         | Svga      |
| 7  | 800 x 600   | 37,9                            | 60,3                         | Svga      |
| 8  | 800 x 600   | 46,9                            | 75,0                         | Svga      |
| 9  | 832 x 624   | 49,7                            | 74,6                         | MAC       |
| 10 | 1024 x 768  | 48,4                            | 60,0                         | Xga       |
| 11 | 1024 x 768  | 56,5                            | 70,1                         | Xga       |
| 12 | 1024 x 768  | 60,0                            | 75,0                         | Xga       |
| 13 | 1152 x 864  | 67,5                            | 75,0                         | VESA      |
| 14 | 1280 x 1024 | 64,0                            | 60,0                         | Sxga      |
| 15 | 1280 x 1024 | 80,0                            | 75,0                         | Sxga      |
| 16 | 1280 x 720  | 45,0                            | 59,9                         | VESA      |
| 17 | 1280 x 768  | 47,8                            | 59,9                         | VESA      |
| 18 | 1680 x 1050 | 65,3                            | 60,0                         | Wsxga+    |
| 19 | 1920 x 1080 | 67,5                            | 60,0                         | VESA      |

### AT2055/AT2056:

|    | Resolutie  | Horizontale<br>frequentie (kHz) | Verticale frequentie<br>(Hz) | Standaard |
|----|------------|---------------------------------|------------------------------|-----------|
| 1  | 640 x 480  | 31,5                            | 60,0                         | Vga       |
| 2  | 640 x 480  | 37,9                            | 72,8                         | Vga       |
| 3  | 640 x 480  | 37,5                            | 75,0                         | Vga       |
| 4  | 640 x 480  | 35,0                            | 66,7                         | MAC       |
| 5  | 720 x 400  | 31,5                            | 70,1                         | VESA      |
| 6  | 800 x 600  | 35,2                            | 56,3                         | Svga      |
| 7  | 800 x 600  | 37,9                            | 60,3                         | Svga      |
| 8  | 800 x 600  | 46,9                            | 75,0                         | Svga      |
| 9  | 832 x 624  | 49,7                            | 74,6                         | MAC       |
| 10 | 1024 x 768 | 48,4                            | 60,0                         | Xga       |
| 11 | 1024 x 768 | 56,5                            | 70,1                         | Xga       |
| 12 | 1024 x 768 | 60,0                            | 75,0                         | Xga       |
| 13 | 1152 x 864 | 67,5                            | 75,0                         | VESA      |
| 14 | 1280 x 720 | 45,0                            | 59,9                         | VESA      |
| 15 | 1280 x 768 | 47,8                            | 59,9                         | VESA      |
| 16 | 1600 x 900 | 60,0                            | 59,9                         | VESA      |

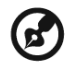

- 1). De pc-ingang biedt geen ondersteuning voor sync op groen of composiet sync.
- 2). De pc-ingang biedt geen ondersteuning voor geinterlinieerde signalen.

# Product specifications

| Model                                        | AT2355                                                      | AT2356                                                                     | AT2055                                                      | AT2056                                                                     |  |  |
|----------------------------------------------|-------------------------------------------------------------|----------------------------------------------------------------------------|-------------------------------------------------------------|----------------------------------------------------------------------------|--|--|
| Schermspecificatie                           | Schermspecificaties                                         |                                                                            |                                                             |                                                                            |  |  |
| Resolutie<br>(pixels)                        | 1920 x 1080 1600 x 900                                      |                                                                            |                                                             |                                                                            |  |  |
| Helderheid<br>(tpe.)                         |                                                             | 30                                                                         | 0 nit                                                       |                                                                            |  |  |
| Contrastver-<br>houding (tpe.)               |                                                             | 100                                                                        | 00 : 1                                                      |                                                                            |  |  |
| Dynamische<br>contrastver-<br>houding (max.) |                                                             | 200                                                                        | 00 : 1                                                      |                                                                            |  |  |
| Kijkhoek (tpe.)                              |                                                             | H: 170                                                                     | °; V:160°                                                   |                                                                            |  |  |
| Reactietijd<br>(tpe.)                        |                                                             | 5 ms (grij                                                                 | s naar grijs)                                               |                                                                            |  |  |
| Energie                                      |                                                             |                                                                            |                                                             |                                                                            |  |  |
| Ingang                                       |                                                             | 100 tot 240 \                                                              | / AC (50/60 Hz)                                             |                                                                            |  |  |
| Max. energiev-<br>erbruik                    | 50 W                                                        | 50 W                                                                       | 50 W                                                        | 50 W                                                                       |  |  |
| Stand-by                                     |                                                             | <                                                                          | 1 W                                                         |                                                                            |  |  |
| Mechanisch                                   |                                                             |                                                                            |                                                             |                                                                            |  |  |
| Afmetingen<br>(B x H x D mm)                 | 570 x 420 x 190 503 x 380 x 190                             |                                                                            |                                                             | 30 x 190                                                                   |  |  |
| Gewicht (kg)                                 | 5,1 4,95                                                    |                                                                            |                                                             | 95                                                                         |  |  |
| Gewicht (lbs.)                               | 11                                                          | ,25                                                                        | 10,                                                         | ,91                                                                        |  |  |
| Brutogewicht<br>(kg)                         | 7,9 6,5                                                     |                                                                            |                                                             | ,5                                                                         |  |  |
| Brutogewicht<br>(Ibs)                        | 16                                                          | ,54                                                                        | 14,33                                                       |                                                                            |  |  |
| Analoog tv-systeer                           | m                                                           |                                                                            |                                                             |                                                                            |  |  |
| Kleursysteem                                 |                                                             | Pal,                                                                       | Secam                                                       |                                                                            |  |  |
| Geluidsysteem                                |                                                             | B/G/D                                                                      | )/K/I/L/L′                                                  |                                                                            |  |  |
| Stereosysteem                                |                                                             | Nica                                                                       | am/A2                                                       |                                                                            |  |  |
| Ondertitel                                   |                                                             | Teletekst 1.5                                                              | (1000 pagina's)                                             |                                                                            |  |  |
| Digitaal tv-systeen                          | า                                                           |                                                                            |                                                             |                                                                            |  |  |
| Digitale tv<br>Standaard                     | DVB-T SD                                                    | DVB-T HD<br>(H.264)                                                        | DVB-T SD                                                    | DVB-T HD<br>(H.264)                                                        |  |  |
| Geluidsysteem                                | ISO11172-3 layer1 & layer2<br>32KHz 44 1KHz 48KHz           |                                                                            |                                                             |                                                                            |  |  |
| Stereosysteem                                | PCM / MPEG<br>(Layer   & II)<br>Stereo 32 / 44,1<br>/ 48KHz | PCM / MPEG<br>(Layer I & II)<br>Stereo 32 / 44,1<br>/ 48KHz, Dolby<br>AC-3 | PCM / MPEG<br>(Layer I & II)<br>Stereo 32 / 44,1<br>/ 48KHz | PCM / MPEG<br>(Layer I & II)<br>Stereo 32 / 44,1<br>/ 48KHz, Dolby<br>AC-3 |  |  |
| Frequentie                                   | 7/8 MHz                                                     |                                                                            |                                                             |                                                                            |  |  |

| Aansluitingen                     |                                                                |                  |  |  |  |
|-----------------------------------|----------------------------------------------------------------|------------------|--|--|--|
| Analoog/<br>Digitale tuner-<br>in | Hybride                                                        |                  |  |  |  |
| SCART 1                           | CVBS(in/uit), RG                                               | B(in), Audio R/L |  |  |  |
| Component in                      | YPbPr, Au                                                      | ıdio (R/L)       |  |  |  |
| AV-in                             | CVBS, S Video                                                  | , Audio (R/L)    |  |  |  |
| HDMI 1                            | Ja (HDI                                                        | VII 1.3)         |  |  |  |
| HDMI 2                            | Ja (HDMI 1.3)                                                  |                  |  |  |  |
| Pc d-sub-in                       | Ja                                                             |                  |  |  |  |
| Pc-audio-in                       | Ja                                                             |                  |  |  |  |
| SPDIF-uit                         | Ja (coax)                                                      |                  |  |  |  |
| Hoofdtelefoon-<br>uit             | Ja                                                             |                  |  |  |  |
| Servicepoort                      | Ja                                                             |                  |  |  |  |
| Resolutie                         |                                                                |                  |  |  |  |
| Hdmi                              | 480i/p, 576i/p, 720p, 1080i, 1080p 480i/p, 576i/p, 720p, 1080i |                  |  |  |  |
| Audiosysteem                      |                                                                |                  |  |  |  |
| Luidsprekers 5W + 5 W             |                                                                |                  |  |  |  |